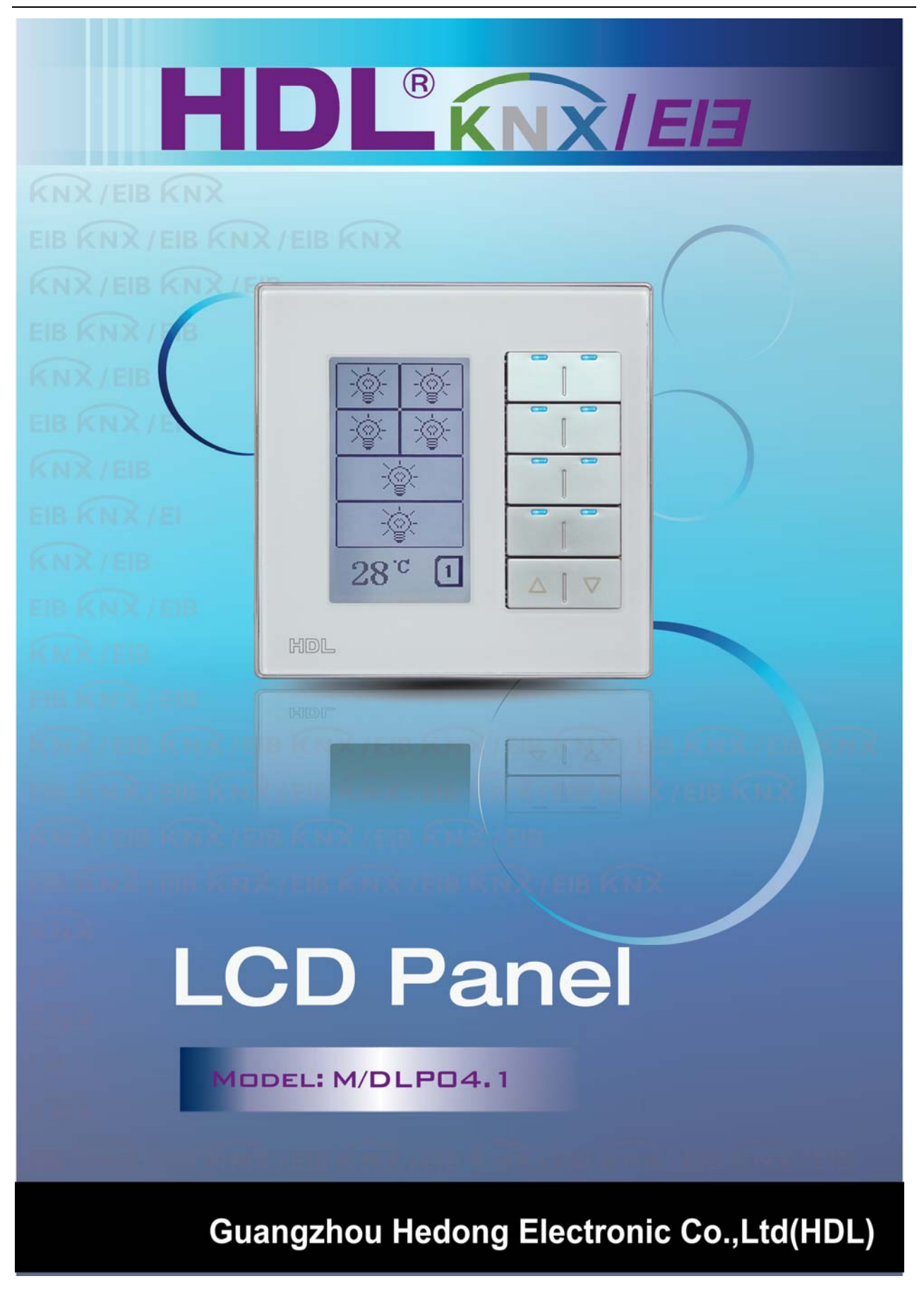

# HDL KNX / EIB-BUS

### (Intelligent Installation Systems)

### **Product Manual**

### Contents

| 1- | F    | Product introduction                              | 4  |
|----|------|---------------------------------------------------|----|
|    | 1.1  | Product Function                                  | 5  |
| 2- | H    | Hardware                                          | 6  |
|    | 2.1  | Technical data                                    | 6  |
|    | 2.2  | Dimension drawings                                | 8  |
|    | 2.3  | Wiring diagram                                    | 8  |
|    | 2.4  | Maintenance and Cautions                          | 9  |
| 3- | ę    | Software1                                         | 0  |
|    | 3.1  | Function parameter "General 1" 1                  | .0 |
|    | 3.2  | Function parameter "General 2" 1                  | .2 |
|    |      | <b>3.2.1</b> Mode "Switch controller" 1           | .4 |
|    |      | 3.2.2 Rocker's mode "Dimming controller" 1        | .7 |
|    |      | 3.2.3 Rocker's mode "Shutter controller" 2        | 20 |
|    |      | 3.2.4 Button mode "Flexible controller" 2         | 24 |
|    |      | 3.2.5 Button mode "Scene controller" 2            | 25 |
|    |      | 3.2.6 Button mode "Sequence controller" 2         | 27 |
|    |      | 3.2.7 Button mode "Percentage controller" 2       | 29 |
|    |      | 3.2.8 Button mode "Threshold controller" 3        | 31 |
|    |      | 3.2.9 Button mode "String(14 bytes) controller" 3 | 32 |
|    | _    | 3.2.10 Button mode "Combination controller"       | 34 |
|    | 3.3  | Function parameter "FCU" 3                        | 35 |
|    | 3.4  | Function parameter "Floor Heating" 3              | 37 |
|    | 3.5  | Function parameter "Air-condition" 3              | 39 |
| 4- | (    | Communication objects description 4               | 1  |
|    | 4.1  | Objects "General"                                 | £1 |
|    | 4.2  | Objects "Switch controller" 4                     | £3 |
|    | 4.3  | Objects "Dimming controller" 4                    | £3 |
|    | 4.4  | Objects "Shutter controller"                      | ±4 |
|    | 4.5  | Objects "Flexible controller"                     | i4 |
|    | 4.6  | Objects "Scene controller"                        | ŧЭ |
|    | 4.7  | Objects "Sequence controller"                     | ŧЪ |
|    | 4.8  | Objects "Percentage controller"                   | £5 |
|    | 4.9  | Objects " I nresnoid(1byte)"                      | 10 |
|    | 4.10 | U Objects "String (14 byte) value" 4              | 10 |

|    | 4.11 | Objects "Combination controller"         | 46 |
|----|------|------------------------------------------|----|
|    | 4.12 | Objects "HVAC Fan"                       | 47 |
|    | 4.13 | Objects "Floor heating"                  | 50 |
|    | 4.14 | Objects "Air condition"                  | 52 |
| 5- | A    | pplication                               | 54 |
| 6- | F    | Panel operation                          | 55 |
|    | 6.1  | General control                          | 55 |
|    | 6.2  | Floor heating control                    | 55 |
|    | 6.3  | HVAC control                             | 56 |
|    | 6.4  | AC control                               | 57 |
| 7- | E    | Buttons image setting                    | 59 |
|    | 7.1  | HDL KNX Assistant Software.exe's setting | 59 |
|    | 7.2  | Package picture                          | 61 |
|    | 7.3  | Set communicate mode                     | 62 |
|    |      |                                          |    |

# **1- Product introduction**

HDL KNX / EIB series DLP Panel controller are developed by HDL. Using KNX/EIB BUS communication with other KNX devices. Database need to be downloaded to the DLP Panel controller by using the ETS2 V1.3(\*.vd2)/ETS 3.0(\*.vd3)/ETS4. The document descripts how to use the product. Our products use standard according to EMC, electrical safety, environmental conditions. This product has the accept function of infrared remote control. So, through infrared remote control can be reach the aim of control directly.

The panels are can be use as:

- \* Switch
- \* Dimmer
- \* Shutter
- \*
- \* Other Controlled equipments

The rights and the copyright to this manual are exclusively the property of HDL.

### **1.1 Product Function**

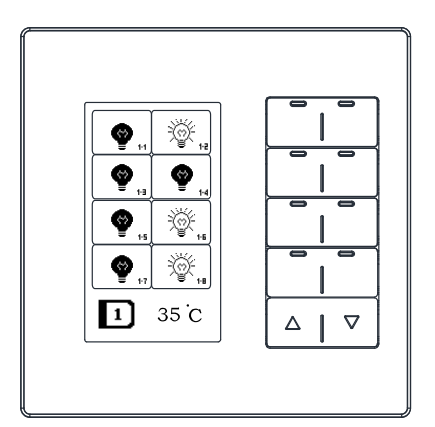

M/DLP04.1

For M/DLP04.1 require. The following functions can be set individually for each control channel: 1.-Switch control

- 2.-Dimming control
- 3.-Shutter control
- 4.-Flexible control
- 5.-Scene control
- 6.-Sequence control
- 7.-Percentage control
- 8.-Combination control
- 9.-String control
- 10-HVAC control
- 11.-Floor Heating control
- 12.-Air conditioning control
- 13.-Button Lock
- 14.-Button Trigger
- 15.-Backlight Setup
- 16.-Night mode Setup
- 17.-Infrared remote control
- 18-Temperature display
- 19-Time display
- 20-Remote trigger control

## 2- Hardware

The technical properties of HDL KNX/EIB Panel controller as the following sections.

### 2.1 Technical data

| Panel type and buttons * Type of Device * Number of button                                             | M/DLP04.1<br>10                                            |
|----------------------------------------------------------------------------------------------------|------------------------------------------------------------|
| <b>Power supply</b><br>*Operating voltage(supply by the bus)<br>* Current consumption EIB / KNX(operat | 2130 V DC,<br>e) < 20 mA                                   |
| Connections                                                                                            |                                                            |
| * EIB / KNX                                                                                            | Bus Connection Terminal                                    |
|                                                                                                    | 0.8 mm Ø, single core                                      |
| Operating and display                                                                                  |                                                            |
| * Push first and last button                                                                           | Programming mode                                           |
| Temperature range<br>* Operation<br>* Storage<br>* Transport                                           | – 5 °C ~ + 45 °C<br>– 25 °C ~ + 55 °C<br>– 25 °C ~ + 70 °C |
| * humidity                                                                                             | mov OF % Non condensing                                    |
| Appearance design<br>* Dimensions (H x W x D)                                                          | 86 x 86 x41                                                |
| Weight (unit kg)                                                                                       | 0.26                                                       |
| Installation                                                                                           | Standard GI Box 86x86                                      |
| Mounting position                                                                                      | The wall                                                   |
| Material and Colour                                                                                    | Glass and plastic, Black or White                          |
| Standard and Safety                                                                                    | Certificated                                               |
| * LVD Standard                                                                                         | EN60669-2-1, EN60669-1                                     |
| * EMC Standard                                                                                         | EN50090-2-2                                                |

#### CE mark

\* In accordance with the EMC guideline and low voltage guideline

#### Pollutant

Comply with RoHS

#### **Application table**

| Max. number of communication objects | 230 |
|--------------------------------------|-----|
| Max number of aroun addresses        | 254 |
| Max. Humber of group addresses       | 234 |
| Max. number of associations          | 254 |
|                                      |     |

Note: The programming requires the EIB Software Tools ETS2 V1.3 or ETS3.0 or ETS4.

### 2.2 Dimension drawings

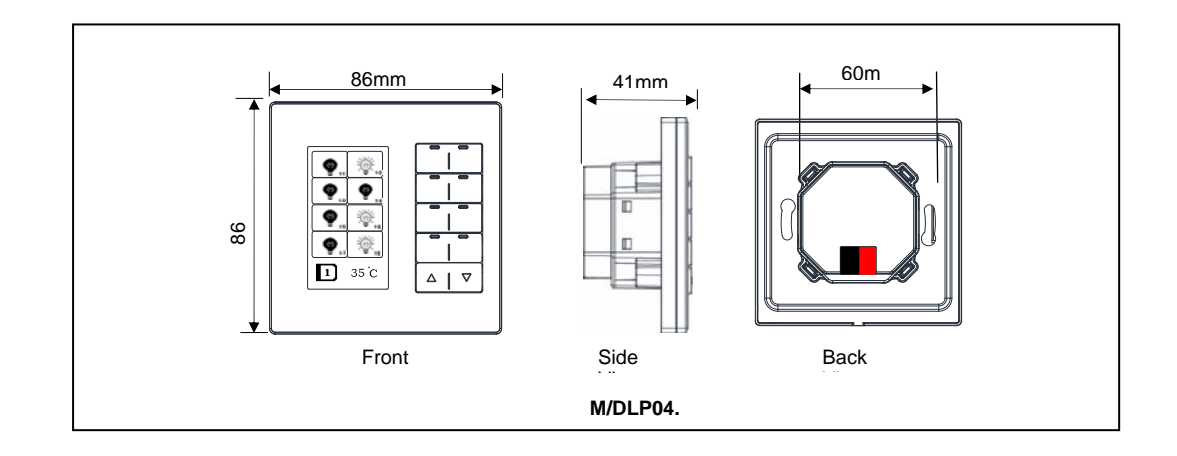

### 2.3 Wiring diagram

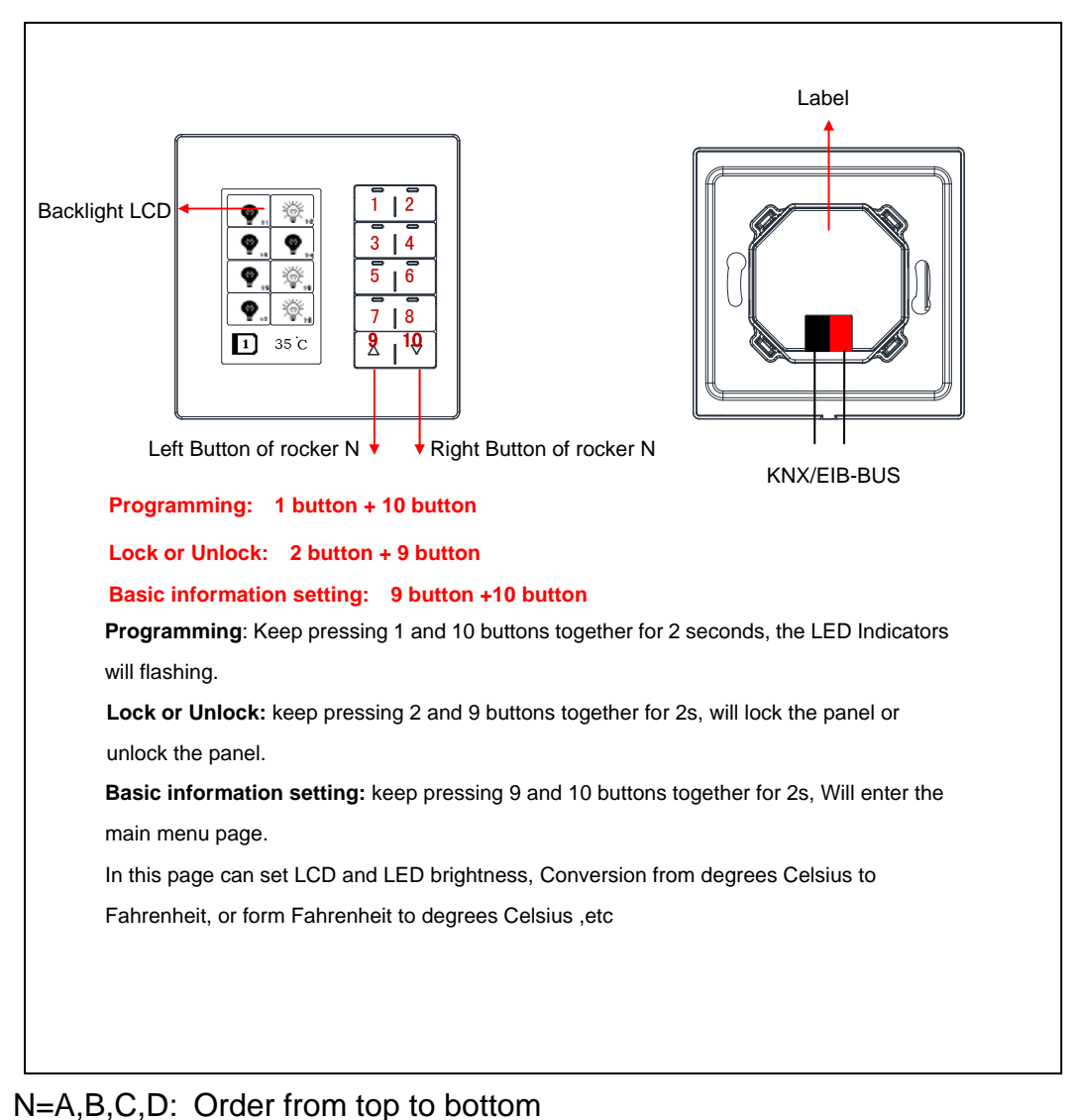

### 2.4 Maintenance and Cautions

\*Please read this user manual carefully before any operation.

\*Don't close to the interfering devices.

- \*The site should be ventilated with good cooling environment.
- \*Pay attention to damp proof, quakeproof and dustproof.

\*Avoid rain, other liquids or caustic gas.

- \*Please contact professional maintenance staff or HDL service center for repair or fix.
- \*Remove the dust regularly and do not wipe the unit with the volatile liquids like alcohol, gasoline, etc.
- \*If damaged by damp or liquid, turn off it immediately.
- \*Regularly check the circuitry and other related circuit or cables and replace the disqualified circuitry on time.
- \*For security, each circuit to connect an MCB or fuse
- \*Installation location should be well-ventilated, pay attention to moisture, shock, dust proof.

# 3- Software

HDL KNX/EIB DLP Panel type is M/DLP04.1. The Interface and the functions Apply parameters please overview the following description of the paragraph.

### 3.1 Function parameter "General 1"

| eneral 1<br>eneral 2 |                                              | General 1                          |   |
|----------------------|----------------------------------------------|------------------------------------|---|
| >Floor Heating       | ->LCD display of the rocker buttons image    | Buttons image "independent source" | * |
|                      | Brightness of the buttons                    | Level (100%)                       | ~ |
|                      | Brightness of the LCD                        | Level (100%)                       | * |
|                      | Change buttons LED brightness via EIB        | Disable                            | ~ |
|                      | Change LCD brightness via EIB                | Disable                            | ~ |
|                      | LCD and LED brightness automatic darker      | Disable                            | ~ |
|                      | Active infrared function via bus             | Disable                            | ~ |
|                      | Infrared default active status               | Active                             | ~ |
|                      | Lock the buttons via EIB                     | Disable                            | * |
|                      | Enable rockerAD buttons is triggered via EIB | Enable                             | ~ |
|                      | Enable rockerEH buttons is triggered via EIB | Disable                            | ~ |
|                      | Enable rockerlL buttons is triggered via EIB | Disable                            | ~ |
|                      | ->Enable Slave Clock                         | Disable                            | ~ |
|                      | ->The local temperature correction(-5C+5C)   | 0C                                 | ~ |

Fig1: "General 1" parameter windows

The window can set the DLP's base parameters.

#### ---LCD display of the rocker buttons image

DLP can display the image of the button. You can download the image with the special software "HDL KNX Assistant Software".

Options: Buttons image "same source"

Buttons image "independent source"

**Same source:** it's means that all button's images are the same image source.

**Independent source:** you can download different images for every button.

#### ---Brightness of the buttons

Set the LED's brightness of the button. The LED level setting range is 00% ... Level100% **Options:** Level 00%...Level100%

#### ---Brightness of the LCD

Set the LED level of the backlight. LCD's brightness is 00% ... Level100%

Options: Level 00%...Level100%

#### ---Change buttons LED brightness via bus

If choose the Enable, other devices on the bus can send telegram to change the LED brightness of the buttons.

If choose the Disable, the LED brightness of the buttons can't changed by other KNX/EIB devices.

#### **Options:** Disable

Enable

#### ---Change LCD brightness via EIB

If choose the Enable, other devices on the bus can send telegram to change LCD's brightness.

If choose the Disable, the LCD's brightness can't changed by other KNX/EIB devices.

**Options:** Disable

Enable

#### ---LCD and LED brightness automatic darker

It's energy- saving mode.if enable, LCD and LED brightness will automatic darker after a set delay.

**Options:** Disable

Enable

#### ---Active infrared function via bus

Enable for active infrared function via bus.

**Options:** Disable

Enable

Disable: you can't active infrared function via bus. Enable: you can active infrared function via bus.

#### ---Infrared default active status

**Options:** Inactive

#### active

**Inactive:** infrared default status is inactive. **active:** infrared default status is active.

#### ---Lock the buttons via EIB

Options: Disable Enable Disable: Can't lock the buttons via EIB. Enable: Can lock the buttons via EIB. ---Enable rocker A..D buttons is triggered via EIB

The DLP panel there are 5 pages. The first include A,B,C,D buttons. **Options:** Disable

Enable

Disable: Can't trigger these buttons via EIB,

**Enable:** Can trigger these buttons via EIB.

#### ---Enable rocker E..H buttons is triggered via EIB

#### ---Enable rocker I..L buttons is triggered via EIB

E..L buttons are the second and third pages. The setting is same as A..D buttons.

#### ---Enable Slave Clock

**Options:** Disable

Enable

Inside DLP panel has a slave clock, if enable and the time can displayed on DLP.

#### ---The local temperature correction (-5C...+5C)

#### **Options:** -5C...+5C

DLP panel embedded with a temperature sensor, sometimes has deviation, you can correction it by set the parameter.

### 3.2 Function parameter "General 2"

| □ 1.1.3 I/DLP04.1 |                                                      |                                      |
|-------------------|------------------------------------------------------|--------------------------------------|
| General 1         | Gen                                                  | eral 2                               |
| ->Floor Heating   | =>Functions page:                                    |                                      |
|                   | Enable: "Rock AD page"                               | Disable                              |
|                   | Enable: "Rock EH page"                               | Disable                              |
|                   | Enable: "Rock IL page"                               | Disable                              |
|                   | Enable: "FCU page"                                   | Disable                              |
|                   | Enable: "Floor Heating page"                         | Enable                               |
|                   | Enable: "Air-condition(IR) page"                     | Disable 💌                            |
|                   | =>Information zone of rocker page:                   |                                      |
|                   | Display date and time                                | No                                   |
|                   | Display temperature(Celsius degree)                  | Yes                                  |
|                   | Display temperature(Celsius degree)                  | Local sensor                         |
|                   | Scrolling information displayed time interval(5255s) | 5                                    |
|                   | =>Temperature report:                                |                                      |
|                   | Local temperature report(In range)                   | No                                   |
|                   |                                                      |                                      |
|                   | OK Cano                                              | el <u>D</u> efault <u>Info H</u> elp |

Fig2: "General 2" parameter windows

This page is setting functions about DLP panel.

#### ---Enable: Rock A..D page

#### Options: Disable Enable

If you select "enable", the "Rock A..D" page is appear, then you can set the function of A..D buttons. *As follows*:

| 1.1.3 T/DLP04.1        |                                  |                            |
|------------------------|----------------------------------|----------------------------|
| General 1<br>General 2 |                                  | Rocker A                   |
| Rocker A<br>Rocker B   | Rocker A work mode               | Switch controller          |
| Rocker C<br>Rocker D   | Rocker A operation mode          | Single button mode         |
| ->Floor Heating        | ->Reaction on left short button  | Toggle                     |
|                        | ->Reaction on left long button   | Invalid                    |
|                        | ->Delay for left button          | No                         |
|                        | ->Reaction on right short button | Toggle                     |
|                        | ->Reaction on right long button  | Invalid                    |
|                        | ->Delay for right button         | No                         |
|                        | Long button time after           | 1s                         |
|                        | LED status                       | According to object status |
|                        |                                  |                            |
|                        | , ,                              | Cancel Default Info Help   |

Fig3: "Rocker A" parameter windows

#### ---Rocker A work mode

The function of the Rocker "N" work mode can be selected with the following parameter.

**Options:** Switch controller

- Dimming controller
- Shutter controller
- Flexible controller
- Scene controller
- Sequence controller
- Percentage controller
- Threshold controller
- String(14bytes)controller
- Combination controller

### 3.2.1 Rocker's Mode "Switch controller"

| ■ 1.1.3 ■/DLP04.1      |                                  |                            | K |
|------------------------|----------------------------------|----------------------------|---|
| General 1<br>General 2 |                                  | Rocker A                   |   |
| Rocker A<br>Rocker B   | Rocker A work mode               | Switch controller          |   |
| Rocker C<br>Rocker D   | Rocker A operation mode          | Single button mode         | ] |
| ->Floor Heating        | ->Reaction on left short button  | Toggle                     |   |
|                        | ->Reaction on left long button   | Invalid                    |   |
|                        | ->Delay for left button          | No                         | ] |
|                        | ->Reaction on right short button | Toggle                     | ] |
|                        | ->Reaction on right long button  | Invalid                    | ] |
|                        | ->Delay for right button         | No                         |   |
|                        | Long button time after           | 1s                         | ] |
|                        | LED status                       | According to object status | ] |
|                        |                                  |                            |   |
|                        |                                  |                            |   |
|                        |                                  |                            |   |
|                        |                                  |                            |   |
|                        |                                  |                            |   |
|                        | ОК                               | Cancel Default Info Help   | ] |

Fig4: "Switch controller" parameter windows

#### ---Rocker A operation mode

Set the rocker A's operation mode. **Options:** Single button mode Double buttons mode

**Single button mode:** rocker A divided into left button and right button, The left button and the right button are independent

#### • If you select single button mode, Rock A's setting as follows.

#### -->Reaction on left short button

This parameter determines the work mode of the rocker A's left short button.

**Options:** Invalid

Toggle ON OFF

**Toggle:** Left short button is toggle **ON:** Left short button is on. **OFF:** Left short button is off.

#### -->Reaction on left long button

This parameter determines the work mode of the rocker A's left long button.

Options: Invalid Toggle ON OFF Toggle: Left long button is toggle ON: Left long button is on. OFF: Left long button is off.

#### -->Delay for left button

#### Options: NO YES

**NO:** there is not delay for operation left button.

YES: If you select yes, will appears some parameter as follows,

| ->Delay for left button                          | Yes 🔽 |
|--------------------------------------------------|-------|
| Delay for switch ON of left short button(0255s)  | 0     |
| Delay for switch OFF of left short button(0255s) | 0     |
| Delay for switch ON of left long button(0255s)   | 0     |
| Delay for switch OFF of left long button(0255s)  | 0     |

Set the delay time for button delay operation. The delay time range is 0-255S.

Reaction on right short button
-->Reaction on right long button
-->Delay for right button *Right button's setting as same as left button.*

-->Long button time after Set long button time,the default time is 1s. Options: 0.2S...60S

# • If you select double buttons mode, Rock A's setting as follows.

**Double buttons mode:** rocker A must set the same control targets, but you can set the different states for the buttons.

#### -->Reaction on short button

This parameter determines the work mode of the rocker A's short button.

#### **Options:** Invalid

Left=toggle, Right=toggle Left=ON, Right=OFF Left=OFF, Right=ON Left=ON, Right=ON Left=OFF, Right=OFF

Left=toggle, Right=toggle: Left and right are all toggle. Left=ON, Right=OFF: left button is on, right button is off. Left=OFF, Right=ON: left button is off, right button is on. Left=ON, Right=ON: left and right buttons are all on. Left=OFF, Right=OFF: left and right buttons are all off.

#### -->Reaction on long button

This parameter determines the work mode of the rocker A's long button.

**Options:** Invalid

Left=toggle, Right=toggle Left=ON, Right=OFF Left=OFF, Right=ON Left=OFF, Right=OFF

Left=toggle, Right=toggle: Left and right buttons are all toggles. Left=ON, Right=OFF: left button is on, right button is off. Left=OFF, Right=ON: left button is off, right button is on. Left=ON, Right=ON: left and right buttons are all on. Left=OFF, Right=OFF: left and right buttons are all off.

#### -->Delay for left button

Options: NO YES NO: there is not delay for operation left button. YES: If you select yes, will appears some parameter as follows,

#### -->Long button time after

Set long button time,the default time is 1s. **Options:** 0.2S...60S

#### ---LED status

Set the status of LED.

Options: Flashing Always ON Always OFF According to object status Flashing: when pressing the button LED will flashing. Always ON: LED's status always ON. Always OFF: LED's status always OFF. According to object status: LED's status is same to the object's status.

### 3.2.2 Rocker's mode "Dimming controller"

| ■ 1.1.3 ■/DLP04.1      |                                                   |                            |
|------------------------|---------------------------------------------------|----------------------------|
| General 1<br>General 2 | Roc                                               | ker A                      |
| Rocker A<br>Rocker B   | Rocker A work mode                                | Dimming controller         |
| Rocker D               | Rocker A operation mode                           | Single button mode         |
| ->Floor Heating        | ->Reaction on left short button                   | Toggle                     |
|                        | ->Reaction on left long button                    | Dim->Brighter/Darker       |
|                        | Delay for switch ON of left short button(0255s)   | 0                          |
|                        | Delay for switch OFF of left short button(0255s)  | 0                          |
|                        | ->Reaction on right short button                  | Toggle                     |
|                        | ->Reaction on right long button                   | Dim->Brighter/Darker       |
|                        | Delay for switch ON of right short button(0255s)  | 0                          |
|                        | Delay for switch OFF of right short button(0255s) | 0                          |
|                        | Dimming steps                                     | Step1 (100%)               |
|                        | Long button time after                            | 1s                         |
|                        | LED status                                        | According to object status |
|                        |                                                   |                            |
|                        |                                                   |                            |
|                        |                                                   |                            |

Fig.5: "Switch controller" parameter windows

#### ---Rocker A operation mode

Set the rocker A's operation mode.

Options: Single button mode

Double buttons mode

**Single button mode:** rocker A divided into left button and right button, and can be set different control targets.

If you select single button mode, Rock A's setting as follows.
 -->Reaction on left short button

This parameter determines the work mode of the rocker A's left short button.

**Options:** Invalid

Toggle ON OFF

**Toggle:** Left short button is toggle **ON:** Left short button is on. **OFF:** Left short button is off.

#### -->Reaction on left long button

This parameter determines the work mode of the rocker A's left long button.

Options: Invalid

Dim->Brighter Dim-> Darker Dim->Brighter/Darker

**Dim->Brighter:** Long press left button to increase light brightness. **Dim-> Darker:** Long press left button to decrease light brightness. **Dim->Brighter/Darker:** Long press left button to increase light brightness, then long press left button again to decrease light brightness.

#### -->Delay for switch ON of left short button(0..255s)

Set the delay time for switch ON after press left short button. The delay time range is 0-255S.

#### **Options: 0..255**

#### -->Delay for switch OFF of left short button(0..255s)

Set the delay time for switch OFF after press left short button. The delay time range is 0-255S.

#### **Options: 0..255**

Reaction on right short button
-->Reaction on right long button
-->Delay for switch ON of right short button(0..255s)
-->Delay for switch OFF of right short button(0..255s)
Right button's setting as same as left button.

#### -->Long button time after

Set long button time, the default time is 1s.

#### Options: 0.2S...60S

# • If you select double buttons mode, Rock A's setting as follows.

**Double buttons mode:** rocker A must set the same control targets, but you can set the different states of the button.

#### -->Reaction on short button

This parameter determines the work mode of the rocker A's short button.

**Options:** Left=toggle, Right=toggle:

Left=ON, Right=OFF: Left=OFF, Right=ON: Left=ON, Right=ON: Left=OFF, Right=OFF

Left=toggle, Right=toggle: Left and right buttons are all toggles. Left=ON, Right=OFF: left button is on, right button is off. Left=OFF, Right=ON: left button is off, right button is on. Left=ON, Right=ON: left and right buttons are all on. Left=OFF, Right=OFF: left and right buttons are all off.

#### -->Reaction on long button

This parameter determines the work mode of the rocker A's long button.

Options: Left=Dim(toggle), Right=DIM(toggle) Left=Brighter, Right=Darker Left=Darker, Right=Bright Left=Bright, Right=Bright Left=Darker, Right=Darker

Left=Dim(toggle), Right=DIM(toggle): long press left and right are all toggles.

**Left=Brighter, Right=Darker:** long press left button to increase light brightness, long press right button to decrease light brightness.

**Left=Darker, Right=Bright:** long press left button to decrease light brightness, long press right button to increase light brightness.

**Left=Bright, Right=Bright:** long press left and right buttons are all to increase light brightness.

**Left=Darker, Right=Darker:** long press left and right buttons are all to decrease light brightness.

-->Delay for switch ON of short button(0..255s)

Set the delay time for switch ON after press left short button. The delay time range is 0-255s.

Options: 0..255s

#### -->Long button time after

Set long button time,the default time is 1s. **Options: 0.2S...60S** 

#### ---LED status

Set the status of LED. **Options:** Flashing Always ON Always OFF According to object status

Flashing: when pressing the button LED will flashing. Always ON: LED's status always ON. Always OFF: LED's status always OFF. According to object status: LED's status is same to the object's status.

3.2.3 Rocker's mode "Shutter controller"

| 1.1.3 ∎/DLP04.1      |                                  | X                          |
|----------------------|----------------------------------|----------------------------|
| General 1            |                                  | Rocker A                   |
| Rocker A<br>Rocker B | Rocker A work mode               | Shutter controller         |
| Rocker C<br>Rocker D | Rocker A short button            | Single button mode         |
| ->Floor Heating      | ->Reaction on left short button  | Stepping->Toggle/Stop      |
|                      | ->Reaction on left long button   | Moving->Toggle             |
|                      | ->Reaction on right short button | Stepping->Toggle/Stop      |
|                      | ->Reaction on right long button  | Moving->Toggle             |
|                      | Long button time after           | 1\$                        |
|                      | LED status                       | According to object status |
|                      |                                  |                            |
|                      | ок (                             | Cancel Default Info Help   |

Fig6: "Shutter controller" parameter windows

#### ---Rocker A short button

Set the rocker A's operation mode. **Options:** Single button mode

Double buttons mode

**Single button mode:** rocker A divided into left button and right button, and can set different control targets.

If you select single button mode, Rock A's setting as follows.

#### -->Reaction on left short button

This parameter determines the work mode of the rocker A's left short button.

**Options:** Invalid

Stepping->Increase/Stop Stepping-> Decrease/Stop Stepping-> Toggle/Stop Moving-> UP Moving-> Down Moving-> Toggle

**Invalid:** Short press left button is invalid.

**Stepping->Increase/Stop:** Short press left button to increase/stop. **Stepping-> Decrease/Stop:** Short press left button to Decrease/Stop.

Stepping-> Toggle/Stop: Short press left button to toggle/stop.

**Moving-> UP:** Short press left button to up.

Moving-> Down: Short press left button to down.

**Moving-> Toggle:** Short press left button to toggle.

#### -->Reaction on left long button

This parameter determines the work mode of the rocker A's left long button.

**Options:** Invalid

Stepping->Increase/Stop

Stepping-> Decrease/Stop

Stepping-> Toggle/Stop

- Moving-> UP
- Moving-> Down
- Moving-> Toggle

Press: Moving-> UP, Release: Call short button

Press: Moving-> Down, Release: Call short button

Press: Moving-> Toggle, Release: Call short button

Invalid: Long press left button is invalid.

Stepping->Increase/Stop: Long press left button to Increase/Stop.

Stepping-> Decrease/Stop: Long press left button to Decrease/Stop.
Stepping-> Toggle/Stop: Long press left button to Toggle/Stop.
Moving-> UP: Long press left button to up.
Moving-> Down: Long press left button to down.
Moving-> Toggle: Long press left button to toggle.
Press: Moving-> UP, Release: Call short button: Long press left button to move up, Release to call short button.
Press: Moving-> Down, Release: Call short button: Long press left button to move down, Release to call short button.
Press: Moving-> Toggle, Release: Call short button.

#### Right button's setting as same as left button.

#### -->Long button time after

Set long button time, the default time is 1s. **Options:** 0.2S...60S

# • If you select double buttons mode, Rock A's setting as follows.

**Double buttons mode:** rocker A must set the same control targets, but you can set the different states of the button.

#### -->Reaction on short button

This parameter determines the work mode of the rocker A's short button.

**Options:** Invalid

Left=Decrease/Stop, Right=Increase/Stop Left=Increase/Stop, Right=Decrease/Stop

#### Invalid: button invalid

Left=Decrease/Stop, Right=Increase/Stop: Left short button to Decrease/Stop, Right short button to Increase/Stop Left=Increase/Stop, Right=Decrease/Stop: Left short button to Increase/Stop, Right short button to Decrease/Stop.

#### -->Reaction on long button

This parameter determines the work mode of the rocker A's long button.

**Options:** Invalid

Left=UP, Right=DOWN Left=DOWN, Right=UP Left=UP/DOWN, Right=UP/DOWN

Invalid: Long press is invalid.

**Left=UP, Right=DOWN:** Left long button to UP, Right long button to down.

Left=DOWN, Right=UP: Left long button to down, Right long button to up

**Left=UP/DOWN, Right=UP/DOWN:** Left long button or Right long button UP/DOWN

-->Long button time after

Set long button time, the default time is 1s. **Options: 0.2S...60S** 

----LED status

Set the status of LED. **Options:** Flashing Always ON Always OFF According to object status **Flashing:** when pressing the button LED will flashing. **Always ON:** LED's status always ON. **Always OFF:** LED's status always OFF. **According to object status:** LED's status is same to the object's status.

### 3.2.4 Rocker's mode "Flexible controller"

| eneral 1                                    |                                                                                                    | Rocker A                           |
|---------------------------------------------|----------------------------------------------------------------------------------------------------|------------------------------------|
| aenerai z<br>Rocker A                       |                                                                                                    |                                    |
| Rocker B                                    | Rocker A work mode                                                                                                    | Flexible controller                |
| Rocker D                                    | Operation of the left                                                                                                    | Toggle                             |
| >Floor Heating                              | Operation of the right                                                                                                    | Toggle                             |
|                                             | LED status                                                                                                    | According to object status         |
|                                             |                                                                                                    |                                    |
| g7: Flexible co<br>Operation<br>Options: In | ontroller window<br>of the left<br>nvalid                                                                                                    | Cancel Default Info Help           |
| TC<br>Dr                                    |                                                                                                    |                                    |
|                                             | ess = ON                                                                                                    |                                    |
|                                             | $\beta   ease = ON$                                                                                                    | אר <u>י</u>                        |
| F I<br>Dr                                   | $c_{000} = 0$ , $c_{000} = 0$                                                                                                    | 31                                 |
| רו                                          |                                                                                                    |                                    |
|                                             | $rase_" \cap FF" Palaasa_$                                                                                                    | -" OFF"                            |
|                                             | COS = OII , INCIDASC = "ON" POLOSS                                                                                                    | OFF"                               |
| רו<br>יח                                    | COS = ON, REEASE = OSS = OSS | -" ON"                             |
| Togalar th                                  | ess= UFF, Release=                                                                                                    |                                    |
|                                             |                                                                                                    |                                    |
| Press="U                                    |                                                                                                    |                                    |
| Press="Of                                   | N, Release="UN": Pl                                                                                                    | ress and release left button are a |
| on.                                         |                                                                                                    |                                    |
| Press="Of                                   | •F" :Press left button i                                                                                                    | SUFF.                              |
| Release="                                   | OFF": release left butt                                                                                                    | on is off.                         |
| Press=" O                                   | FF", Release=" OFF"                                                                                                    | : Press and release left button a  |
|                                             | •                                                                                                    |                                    |
| all off.                                    | ·                                                                                                    |                                    |
| all off.<br>Press=" O                       | N", Release=" OFF":                                                                                                    | Press left button is on, release   |

**Press=**" **OFF**", **Release=**" **ON**": Press and release left button are all off.

#### ---Operation of the right

The right button's setting is same as left button.

#### 3.2.5 Rocker's mode "Scene controller"

| □ 1.1.3 T/DLP04.1      |                                               |                            |
|------------------------|-----------------------------------------------|----------------------------|
| General 1<br>General 2 | Ro                                            | icker A                    |
| Rocker A<br>Rocker B   | Rocker A work mode                            | Scene controller           |
| Rocker C<br>Rocker D   | Call scene number of the left                 | Scene NO.01                |
| ->Floor Heating        | Call scene number of the right                | Scene NO.02                |
|                        | Long button operation as                      | Invalid                    |
|                        | Delay operation for left short button(0255s)  | 0                          |
|                        | Delay operation for right short button(0256s) | 0                          |
|                        | Long button time after                        | 1s 💌                       |
|                        | LED status                                    | According to object status |
|                        |                                               |                            |
|                        | OK Can                                        | icel Default Info Help     |

Fig8: Scene controller window

#### ---Call scene number of the left

Call the scene number of left button. Options: Scene NO.01—Scene NO.64

#### ---Call scene number of the right

Call the scene number of right button. Options: Scene NO.01-Scene NO.64

### ---Long time button operation as Set the button's functions when long button press. Options: Invalid Scene dimming Scene saving

# Dimming and Saving

#### $\diamond$ ---Scene dimming

**Options:** Left=Brighter, Right=Darker Left= Darker, Right= Brighter Left=Brighter, Right=Darker: left button: press to increase light

brightness.

right button: press to decrease light brightness

Left= Darker, Right= Brighter: left button: press to decrease light brightness.

right button: press to increase light brightness

#### $\diamond$ ---Scene saving

Long button to saving the scene, and the scene number is 1..64

#### $\diamond$ ---Dimming and Saving

Dimming and saving together.Long press button for dimming UP/DOWN,Long release button for stop dimming and scene save.

#### ---Delay operation for left short button (0-255S)

Set the delay time of left short button after press. The delay time range is 0-255S.

**Options:** 0-255S

#### ---Delay operation for right short button (0-255S)

Set the delay time of right short button after press. The delay time range is 0-255S.

**Options:** 0-255S

#### ---Long button time after

Set long button time,the default time is 1s. **Options:** 0.2-60S

#### ---LED of the operation mode

Set LED's mode. Options: Show via object status Always on Always off

Show via object status: the LED's status shows the object's status. Always on: the LED is always on.

Always off: the LED is always off.

### 3.2.6 Rocker's mode "Sequence controller"

|                                                                                                    | Rocker A                                                                                                    |                                                                                                    |
|----------------------------------------------------------------------------------------------------|----------------------------------------------------------------------------------------------------|----------------------------------------------------------------------------------------------------|
| Rocker A work mode<br>Rocker A operation mode<br>->Reaction on left short button<br>->Reaction on left long button<br>->Reaction on right short button<br>->Reaction on right long button<br>Long button time after<br>LED status | Rocker A          Sequence controller         Single button mode         Toggle(Start-''1''-,Stop-''0'')         Invalid         Toggle(Start-''1''-,Stop-''0'')         Invalid         1s         According to object status |                                                                                                    |
|                                                                                                    |                                                                                                    |                                                                                                    |
|                                                                                                    | Rocker A work mode<br>Rocker A operation mode<br>->Reaction on left short button<br>->Reaction on right short button<br>->Reaction on right long button<br>Long button time after<br>LED status                                | Rocker A         Rocker A work mode       Sequence controller         Rocker A operation mode       Single button mode         >Reaction on left short button       Toggle(Start''1''',Stop-''0'')         >Reaction on right short button       Invalid         >Reaction on right long button       Invalid         Long button time after       1s         LED status       According to object status |

Fig9: Sequence controller window

---Rocker A operation mode

Options: single button mode Double buttons mode

**Single button mode:** rocker A divided into left button and right button, can set different targets.

• If you select single button mode, Rock A's setting as follows. -->Reaction on left short button

This parameter determines the work mode of the rocker A's left short button.

**Options:** Invalid

Toggle (Start with "1", Stop with "0"): Start with "1"

Stop with "0"

Invalid: rocker A's left short button is invalid.

**Toggle (Start with "1", Stop with "0"):** rocker A's left short button is a toggle, telegram value "1" is start, telegram value "0" is stop.

Start with "1" : telegram value "1" is start.

Stop with "0": telegram value "0" is stop

#### -->Reaction on left long button

This parameter determines the work mode of the rocker A's left short button. The left long button is same to the left short button. **Options:** Invalid

Toggle (Start-"1",Stop-"0") Start with "1" Stop with"0"

The left long button is same to the left short button.

The right button's setting is same as left button.

#### ---Long button time after

Options: 0.2s.....60s

Set the time of long button. If pressing the button longer the time is long button. The default time is 1s.

# • If you select double buttons mode, Rock A's setting as follows.

**Double buttons mode:** rocker A must set the same targets, but you can set the different states of the targets.

#### -->Reaction on short button

This parameter determines the work mode of the rocker A's short button.

**Options:** Invalid

Left= start with 1, Right=stop with 0

Left=stop with 0, Right=start with 1

Left=start with 1, Right=start with 1

Left=stop with 0, Right=stop with 0

Invalid: rocker A is invalid.

Left=toggle, Right=toggle: Left and right are all toggle.

**Left= start with 1, Right=stop with 0:** Left button telegram value is "1",Right button telegram value is "0".

**Left=stop with 0, Right=start with 1:** Left button telegram value is "0",Right button telegram value is "1".

**Left=start with 1, Right=start with 1:** Left button telegram value is "1", Right button telegram value is "1".

**Left=stop with 0, Right=stop with 0:** Left button telegram value is "0",Right button telegram value is "0".

#### -->Long button time after

Set long button time, the default time is 1s. **Options: 0.2S...60S** 

#### ---LED status

Set the status of LED. **Options:** Flashing Always ON Always OFF According to object status

**Flashing:** when pressing the button LED will flashing. **Always ON:** LED's status always ON.

Always OFF: LED's status always OFF.

According to object status: LED's status is same to the object's status.

### 3.2.7 Button mode "Percentage controller"

| ■ 1.1.3 ■/DLP04.1      |                                     |                            |  |  |  |  |  |  |  |  |
|------------------------|-------------------------------------|----------------------------|--|--|--|--|--|--|--|--|
| General 1<br>General 2 |                                     | Rocker A                   |  |  |  |  |  |  |  |  |
| Rocker A<br>Rocker B   | Rocker A work mode                  | Percentage controller      |  |  |  |  |  |  |  |  |
| Rocker C<br>Rocker D   | ->Percentage on left short button   | 100%(255)                  |  |  |  |  |  |  |  |  |
| ->Floor Heating        | ->Percentage on left long button    | 0%(0)                      |  |  |  |  |  |  |  |  |
|                        | Delay on left short button(0255s)   | 0                          |  |  |  |  |  |  |  |  |
|                        | Delay on left long button(0255s)    | 0                          |  |  |  |  |  |  |  |  |
|                        | ->Percentage on right long button   | 100%(255)                  |  |  |  |  |  |  |  |  |
|                        | ->Percentage on right long button   | 0%(0)                      |  |  |  |  |  |  |  |  |
|                        | -Delay on right short button(0255s) | 0                          |  |  |  |  |  |  |  |  |
|                        | -Delay on right long button(0255s)  | 0                          |  |  |  |  |  |  |  |  |
|                        | Long button time after              | 1s 💌                       |  |  |  |  |  |  |  |  |
|                        | LED status                          | According to object status |  |  |  |  |  |  |  |  |
|                        |                                     |                            |  |  |  |  |  |  |  |  |
|                        |                                     |                            |  |  |  |  |  |  |  |  |
|                        |                                     |                            |  |  |  |  |  |  |  |  |
| .).                    |                                     |                            |  |  |  |  |  |  |  |  |
|                        | ОК                                  | Cancel Default Info Help   |  |  |  |  |  |  |  |  |

Fig10: Percentage controller window

---Percentage on left short button

Set the light level of left short button.

**Options:** 0%(0)—100%(255)

---Percentage on left long button

Set the light level of left long button

**Options:** 0%(0)—100%(255)

#### ---Delay on left short button (0-255S)

Set the delay time of left short button after press. The delay time range is 0-255S. **Options:** 0-255S

#### ---Delay operation for right short button (0-255S)

Set the delay time of right short button after press. The delay time range is 0-255S.

**Options:** 0-255S

#### The right button's setting is same as left button.

-->Long button time after Set long button time,the default time is 1s. Options: 0.2S...60S

#### ---LED status

Set the status of LED. Options: Flashing Always ON

Always OFF

According to object status

Flashing: when pressing the button LED will flashing.

Always ON: LED's status always ON.

Always OFF: LED's status always OFF.

According to object status: LED's status is same to the object's status.

### 3.2.8 Button mode "Threshold controller"

| eneral 1           |                                         | Rocker A                   |   |  |  |  |  |  |  |  |
|--------------------|-----------------------------------------|----------------------------|---|--|--|--|--|--|--|--|
| ocker A<br>ocker B | Rocker A work mode                      | Threshold controller       | ~ |  |  |  |  |  |  |  |
| ocker C<br>ocker D | Threshold value type                    | 1byte threshold            | ~ |  |  |  |  |  |  |  |
| Floor Heating      | ->Threshold on left short button(0255)  | 0                          | * |  |  |  |  |  |  |  |
|                    | ->Threshold on left long button(0255)   | 0                          | ~ |  |  |  |  |  |  |  |
|                    | Delay on left short button(0255s)       | 0                          | ~ |  |  |  |  |  |  |  |
|                    | Delay on left long button(0255s)        | 0                          |   |  |  |  |  |  |  |  |
|                    | ->Threshold on right short button(0255) | 0                          |   |  |  |  |  |  |  |  |
|                    | ->Threshold on right long button(0255)  | 0                          |   |  |  |  |  |  |  |  |
|                    | Delay on right short button(0255s)      | 0                          |   |  |  |  |  |  |  |  |
|                    | Delay on right long button(0255s)       | 0                          |   |  |  |  |  |  |  |  |
|                    | Long button time after                  | 1s                         |   |  |  |  |  |  |  |  |
|                    | LED status                              | According to object status |   |  |  |  |  |  |  |  |

Fig11: Threshold controller window

#### ---Threshold value type

**Option:** 1 byte threshold 2 bytes threshold

#### ---Threshold on left short button (0...255)

Set the light level of left short button. **Options:**0—255

When select "2 bytes threshold" that the option's range is 0-65535.

#### --- Threshold on left long button

Set the light level of left long button **Options:** 0—255

When select "2 bytes threshold" that the option's range is 0-65535.

#### ---Delay on left short button (0-255S)

Set the delay time of left short button after press. The delay time range is 0-255S. **Options:** 0-255S

#### ---Delay operation for right short button (0-255S)

Set the delay time of right short button after press. The delay time range is 0-255S.

Options: 0-255S

The right button's setting is same as left button.

-->Long button time after Set long button time,the default time is 1s. Options: 0.2S...60S

----LED status

Set the status of LED.

Options: Flashing

Always ON

Always OFF

According to object status

Flashing: when pressing the button LED will flashing.

Always ON: LED's status always ON.

Always OFF: LED's status always OFF.

According to object status: LED's status is same to the object's status.

### 3.2.9 Button mode "String(14 bytes) controller"

| General 1<br>General 2                  |                                    | Rocker A                   |                                       |  |  |  |
|-----------------------------------------|------------------------------------|----------------------------|---------------------------------------|--|--|--|
| Rocker A<br>Rocker B                    | Rocker A work mode                 | String[14bytes] controller | · · · · · · · · · · · · · · · · · · · |  |  |  |
| Rocker C<br>Rocker D<br>->Floor Heating | ->String on left short button      | Hello!                     |                                       |  |  |  |
|                                         | ->String on left long button       | Hello!                     |                                       |  |  |  |
|                                         | Delay on left short button(0255s)  | 0                          |                                       |  |  |  |
|                                         | Delay on left long button(0255s)   | 0                          |                                       |  |  |  |
|                                         | ->String on right short button     | Hello!                     |                                       |  |  |  |
|                                         | ->String on right long button      | Hello!                     |                                       |  |  |  |
|                                         | Delay on right short button(0255s) | 0                          |                                       |  |  |  |
|                                         | Delay on right long button(0255s)  | 0                          |                                       |  |  |  |
|                                         | Long button time after             | 1s                         |                                       |  |  |  |
|                                         | LED status                         | According to object status |                                       |  |  |  |
|                                         |                                    |                            |                                       |  |  |  |

Fig12: 14 bytes value controller window

#### ---String on left short button

Short press left button can sends the value to the bus. The value type is string Max. length is 14bytes

#### ---String on left long button

Long press left button can sends the value to the bus. The value type is string.Max length is 14bytes

#### ---Delay on left short button (0-255S)

Set the delay time after press short button. The delay time range is 0-255S. Options: 0-255S

#### ---Delay on left long button (0-255S)

Set the delay time after press long button. The delay time range is 0-255S. Options: 0-255S

#### The right button's setting is same as left button.

#### -->Long button time after

Press button more than the setting time, it is long button. Options: **0.2S...60S** 

#### ---LED status

Set the status of LED.

#### **Options: Flashing**

Always ON Always OFF According to object status

Flashing: when pressing the button LED will flashing.

Always ON: LED's status always ON.

Always OFF: LED's status always OFF.

According to object status: LED's status is same to the object's status.

#### 3.2.10 Button mode "Combination controller"

| 1.1.3 T/DLP04.1        |                            |                          |
|------------------------|----------------------------|--------------------------|
| General 1<br>General 2 |                            | Rocker A                 |
| Rocker A<br>Rocker B   | Rocker A work mode         | Combination controller   |
| Rocker D               | LED status                 | Flashing                 |
| ->Floor Heating        | Left button:               |                          |
|                        | Left button object type 1  | Invalid                  |
|                        | Left button object type 2  | Invalid                  |
|                        | Left button object type 3  | Invalid                  |
|                        | Left button object type 4  | Invalid                  |
|                        | Left button object type 5  | Invalid                  |
|                        | Right button:              |                          |
|                        | Right button object type 1 | Invalid                  |
|                        | Right button object type 2 | Invalid                  |
|                        | Right button object type 3 | Invalid                  |
|                        | Right button object type 4 | Invalid                  |
|                        | Right button object type 5 | Invalid                  |
|                        |                            |                          |
|                        | ОК                         | Cancel Default Info Help |

Fig13: "Combination controller" window

---LED status

Set the status of LED. **Options:** Flashing

Always ON Always OFF

Flashing: when pressing the button LED will flashing. Always ON: LED's status always ON. Always OFF: LED's status always OFF.

#### ---Left button

Left button of object1...5: Invalid

Switch controller Shutter controller Scene controller Sequence controller Percentage controller Threshold controller

14byte value controller (string)

This mode is that left button can control several objects. if set some these items, and when press short button that can send several control telegram simultaneously. Maximum control object number of each button is 5

The right button's setting is same as left button.

### 3.3 Function parameter "FCU"

| ieneral 1<br>ieneral 2 |                                                      | ->FCU                    |   |
|------------------------|------------------------------------------------------|--------------------------|---|
| locker A<br>locker B   | FCU functions selection                              | Heating and Cooling      | × |
| ocker C<br>locker D    | Display temperature(Celsius degree)                  | Local sensor             | ~ |
| Floor Heating          | HVAC-System                                          | 4-pipe system            | ~ |
| Air-condition(IH)      | ->HVAC control mode type                             | 1bit Command             | ~ |
|                        | ->HVAC mode type                                     | 1bit Command             | ~ |
|                        | Fan speed                                            | 3-Fan speed              | ~ |
|                        | ->Fan control type                                   | 1bit object              | ~ |
|                        | ->Fan status type                                    | 1bit object              | ~ |
|                        | The status operation after power on                  | Recovery                 | ~ |
|                        | Delay for status recovery(2255s)                     | 5                        | * |
|                        | LED status                                           | Press="ON",Release="OFF" | ~ |
|                        | =>Information zone:                                  |                          |   |
|                        | Display temperature of HVAC mode                     | Yes                      | ~ |
|                        | Display date and time                                | No                       | ~ |
|                        | Display alarm information                            | No                       | ~ |
|                        | Display picture of the controlled device             | Yes                      | ~ |
|                        | Scrolling information displayed time interval(5255s) | 5                        | * |
|                        |                                                      |                          |   |

#### Fig14: FCU window

NOTE: This function is must coordinating with HDL's the Fan Coil Unit Controller (M/FCU.01.10.1).

#### ---FCU functions selection

Set to FCU's work mode. there are 4 modes. Options: Fan Heating Cooling

Heating and Cooling

Fan: The FCU's work mode is fan.

Heating: the FCU's work mode is heating.

**Cooling:** the FCU's work mode is cooling.

Heating and cooling: the FCU's work mode is heating and cooling.

---Display temperature (Celsius degree)

#### **Options:** via EIB

Local sensor

**Via EIB:** The display actual temperature is depend on other devices via EIB.

**Local sensor:** The display actual temperature is depend on sensor itself.

#### ---HVAC-System

Options: 2-pipe system

4-pipe system

**2-pipe system:** There is one single water circuit that is filled with cooling or heating medium according to the season.

**4-pipe system:** The system consists of two separate water circuits for heating and cooling

#### ->HVAC control mode type

Options: 1 bit Command 1 byte mode

#### ->HVAC mode type

Options: 1 bit Command 1 byte mode

#### ---Fan speed

Set to FCU's fan speed. **Options:** 1-fan speed

2-fan speed

3-fan speed

1-fan speed: If you select this one, HVAC has 1 fan speed only.

2-fan speed: If you select this one, HVAC has 2 fan speeds can be setting.

3-fan speed: If you select this one, HVAC has 3 fan speeds can be setting.

#### ->Fan control type

Options: 1 bit object 1 byte object

#### ->Fan status type

Options: 1 bit object 1 byte object

---Fan speed

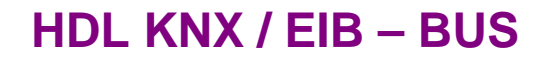

Set to FCU's fan speed. Options: 1-fan speed 2-fan speed

### 3.4 Function parameter "Floor Heating"

| Ē | 1.1.3 M/DLP04.1        |                                                        |                          | × |
|---|------------------------|--------------------------------------------------------|--------------------------|---|
| 8 | General 1<br>General 2 | ->Floor I                                              | leating                  |   |
|   | Rocker A<br>Rocker B   | Display actual temperature(Celsius degree)             | Via EIB                  | * |
|   | Rocker C<br>Rocker D   | Actual temperature correction value(-5C+5C)            | OC                       | ~ |
|   | ->Floor Heating        | Display the temperature of the outdoor(Celsius degree) | Disable                  | ~ |
|   |                        | The status operation after power on                    | Recovery                 | ~ |
|   |                        | Delay for status recovery(2255s)                       | 5                        | * |
|   |                        | LED status                                             | Press="ON",Release="OFF" | ~ |
|   |                        | =>Information zone:                                    |                          |   |
|   |                        | Display date and time                                  | No                       | ~ |
|   |                        | Display information                                    | No                       | * |
|   |                        | Display picture of the controlled device               | Yes                      | ~ |
|   |                        | Scrolling information displayed time interval(5255s)   | 5                        | * |
|   |                        |                                                        |                          |   |
|   |                        |                                                        |                          |   |
|   |                        |                                                        |                          |   |
|   |                        |                                                        |                          |   |
|   |                        | OK Cancel                                              | Default Info Help        |   |

Fig15: Floor heating window

NOTE: This function is must coordinating with HDL's the Fan Coil Unit Controller (M/FCU.01.10.1).

#### ---Display actual temperature (Celsius degree)

Setting display actual temperature source. **Options:** Via EIB

Local sensor

**Via EIB:** The display actual temperature is received other devices via EIB.

**Local sensor:** The display actual temperature is received sensor of itself.

---Actual temperature correction value (Celsius degree)

It is used to emend temperature when difference happened to detected temperature and actual temperature. **Options:** Disable Enable

**Disable:** can't emend temperature **Enable:** you can emend temperature when difference happened to detected temperature and actual temperature.

--Temperature correction value of the outdoor(-5C...+5C) **Options:** -5C...+5C The temperature range is -5C...+5C.

--Temperature monitoring time interval of the outdoor(s) **Options:** 5...255 Set to the time of temperature monitoring.

#### --- The status operation after power on

When power on and the bus voltage recovery, this function will be executed.

Options: Unchange Recovery Read status

**Unchange:** The position unchanged after bus voltage recovery. **Recovery:** After bus voltage recovery, The position will be back to the state of the power-down previous.

--Delay for status read(2...255s) **Options:** 5...255

---LED status

Set to the LED's status when operation buttons. **Options:** flashing

Press="ON", Release="OFF"

Press="OFF", Release="ON"

Flashing: when operation the button LED will flashing.

**Press="ON", Release="OFF":** when pressing the button LED is ON, and when release the button LED is OFF.

**Press="OFF", Release="ON":** when pressing the button LED is OFF, and when release the button LED is ON.

=>Information zone: ---Display date and time

Whether display the date and time in information zone. **Options:** NO YES, NO: don't display the date and time. YES: display the date and time.

#### ---Display information

Whether display the information in information zone. **Options:** NO

YES,

---Display picture of the controlled device

Whether display the information in information zone.

---Scrolling information displayed time interval (5...255s) The time range is 5...255s

### 3.5 Function parameter "Air-condition"

| ■ 1.1.3 T/DLP04.1                            |                                                     |                       |  |  |  |  |  |
|----------------------------------------------|-----------------------------------------------------|-----------------------|--|--|--|--|--|
| General 1<br>Concert 2                       | ->Air-co                                            | ->Air-condition(IR)   |  |  |  |  |  |
| Rocker A<br>Rocker B<br>Rocker C<br>Rocker D | Display temperature(Celsius degree)<br>=>Fan speed: | Local sensor          |  |  |  |  |  |
| ->Floor Heating<br>->Air-condition(IR)       | Automatic speed                                     | Active                |  |  |  |  |  |
|                                              | Low speed                                           | Active                |  |  |  |  |  |
|                                              | Medium speed                                        | Active                |  |  |  |  |  |
|                                              | Hight speed                                         | Active                |  |  |  |  |  |
|                                              | =>Wind swing:                                       |                       |  |  |  |  |  |
|                                              | Wind swing                                          | Active                |  |  |  |  |  |
|                                              | =>Air condition mode:                               |                       |  |  |  |  |  |
|                                              | Automatic heating/cooling                           | Active                |  |  |  |  |  |
|                                              | Only cooling                                        | Active                |  |  |  |  |  |
|                                              | Only heating                                        | Active                |  |  |  |  |  |
|                                              | Only dehumidification                               | Active                |  |  |  |  |  |
|                                              | Only fan                                            | Active                |  |  |  |  |  |
|                                              | OK Canc                                             | cel Default Info Help |  |  |  |  |  |

#### Fig16: Air-condition window

**NOTE:**This function is must coordinating with HDL's infrared signal transmitter (M/IRAC.1).

---Display actual temperature (Celsius degree)

Setting display actual temperature source. DLP can display actual temperature.

=>Fan speed Automatic speed Low speed Medium speed Hight speed

=>Wind swing Wind swing

=>Air condition mode Automatic heating/cooling Only heating Only heating Only dehumidification Only fan

=>Air condition status The status operation after power on Delay for status recovery(2..255s) LED status

=>Information zone Display date and time Display picture of the controlled device Scrolling information displayed time interval (5..255s)

# 4- Communication objects description

In this section will introduce the communication objects, The objects will show by setting the function enable .

Note: In following sections the N=A,B,C,D

### 4.1 Objects "General"

| Nu           | Name    | Object Function              | Description | Group Addresses | Le     | С | R | W | Т | U 🛛 Data Type | Prio: 🔨 |
|--------------|---------|------------------------------|-------------|-----------------|--------|---|---|---|---|---------------|---------|
| 2(0          | General | Change button LED brightness |             |                 | 1 Byte | С | - | Y | T | V             | Low     |
| 1            | General | Change LCD brightness        |             |                 | 1 Byte | С | - | W | Т | V             | Low     |
| <b>⊒</b> ‡2  | General | Infrared active/inactive     |             |                 | 1 bit  | С | - | W | Т | V             | Low     |
| <b>⊒</b> ‡]3 | General | Lock buttons                 |             |                 | 1 bit  | С | - | W | Т | υ             | Low     |
| <b>⊒</b> ‡4  | General | Trigger left of Rock A       |             |                 | 1 bit  | С | - | W | Т | V             | Low     |
| <b>⊒</b> ‡ 5 | General | Trigger right of Rock A      |             |                 | 1 bit  | С | - | W | Т | ប             | Low     |
| ⊒⊉6          | General | Trigger left of Rock B       |             |                 | 1 bit  | С | - | W | Т | υ             | Low 📃   |
| 7            | General | Trigger right of Rock B      |             |                 | 1 bit  | С | - | W | Т | V             | Low     |
| <b>⊒</b> ‡8  | General | Trigger left of Rock C       |             |                 | 1 bit  | С | - | W | Т | υ             | Low     |
| ⊒⊉9          | General | Trigger right of Rock C      |             |                 | 1 bit  | С | - | W | Т | υ             | Low     |
| □【10         | General | Trigger left of Rock D       |             |                 | 1 bit  | С | - | W | Т | V             | Low     |
| 11           | General | Trigger right of Rock D      |             |                 | 1 bit  | С | - | W | Т | υ             | Low     |
| 12           | General | Trigger left of Rock E       |             |                 | 1 bit  | С | - | W | Т | υ             | Low     |
| □【13         | General | Trigger right of Rock E      |             |                 | 1 bit  | С | - | W | Т | V             | Low     |
| 14           | General | Trigger left of Rock F       |             |                 | 1 bit  | С | - | W | Т | υ             | Low     |
| □【15         | General | Trigger right of Rock F      |             |                 | 1 bit  | С | - | W | Т | υ             | Low     |
| □【16         | General | Trigger left of Rock G       |             |                 | 1 bit  | С | - | W | Т | V             | Low     |
| □2 17        | General | Trigger right of Rock G      |             |                 | 1 bit  | С | - | W | Т | υ             | Low     |
| □【18         | General | Trigger left of Rock H       |             |                 | 1 bit  | С | - | W | Т | V             | Low     |
| □【19         | General | Trigger right of Rock H      |             |                 | 1 bit  | С | - | W | Т | υ             | Low     |
| 20           | General | Trigger left of Rock I       |             |                 | 1 bit  | С | - | W | Т | ប             | Low     |
| 21           | General | Trigger right of Rock I      |             |                 | 1 bit  | С | - | W | Т | υ             | Low     |
| 22           | General | Trigger left of Rock J       |             |                 | 1 bit  | С | - | W | Т | V             | Low     |
| 23           | General | Trigger right of Rock J      |             |                 | 1 bit  | С | - | W | Т | V             | Low     |
| 224          | General | Trigger right of Rock K      |             |                 | 1 bit  | С | - | W | Т | V             | Low     |
| 225          | General | Trigger right of Rock K      |             |                 | 1 bit  | С | - | W | Т | V             | Low     |
| 226          | General | Trigger left of Rock L       |             |                 | 1 bit  | С | - | W | Т | V             | Low     |
| 27           | General | Trigger right of Rock L      |             |                 | 1 bit  | С | - | W | Т | V             | Low     |

| NO.                                                                         | Object name | Function              |   | Fla | ags |   | Data type |
|-----------------------------------------------------------------------------|-------------|-----------------------|---|-----|-----|---|-----------|
| 0                                                                           | General     | Change button LED     |   |     |     |   | DPT 5.001 |
| 1                                                                           | General     | Change LCD brightness | С | W   | Т   | U | 1byte     |
| These communication objects used to change LED and LCD brightness function. |             |                       |   |     |     |   |           |

| NO.                                                                                          | Object name                                                                               | Function               |       | Fla  | ags  |         | Data type              |  |  |
|----------------------------------------------------------------------------------------------|-------------------------------------------------------------------------------------------|------------------------|-------|------|------|---------|------------------------|--|--|
| 2                                                                                            | General                                                                                   | Infrared               | С     | W    | Т    | U       | DPT 1.003              |  |  |
|                                                                                              |                                                                                           | active/inactive        |       |      |      |         | 1bit                   |  |  |
| This co                                                                                      | This communication object used to enable or disable the infrared function. if receive the |                        |       |      |      |         |                        |  |  |
| value "                                                                                      | 1",and the infrare                                                                        | d function is enabled, | if re | ceiv | e th | e value | e "0",and the infrared |  |  |
| functio                                                                                      | n is disabled                                                                             |                        |       |      |      |         |                        |  |  |
| NO.                                                                                          | Object name                                                                               | Function               |       | Fla  | ags  |         | Data type              |  |  |
| 3                                                                                            | General                                                                                   | Lock buttons           | С     | W    | Т    | U       | DPT 1.003              |  |  |
|                                                                                              | 1bit                                                                                      |                        |       |      |      |         |                        |  |  |
| This communication object used to lock the button. if receive the value "0", and all buttons |                                                                                           |                        |       |      |      |         |                        |  |  |
| locked, if receive the value "1", and all buttons is unlocked.                               |                                                                                           |                        |       |      |      |         |                        |  |  |

| NO.                    | Object name         | Function                 | Flags |      |       | Data type |                         |
|------------------------|---------------------|--------------------------|-------|------|-------|-----------|-------------------------|
| 427                    | General             | Trigger left or right    | CWTU  |      | U     | DPT 1.008 |                         |
|                        |                     | of rocker N              | N     |      |       | 1bit      |                         |
| These c                | ommunication ol     | bjects used to trigger t | he b  | utto | n. If | receiv    | e the value "1",and the |
| single bu              | utton triggered, it | f receive the value "0", | and   | the  | butt  | on not    | triggered.              |
| It is only             | can get a short     | operation when using     | the   | remo | ote 1 | trigger   | button objects, Long    |
| operate is impossible. |                     |                          |       |      |       |           |                         |
|                        |                     |                          |       |      |       |           |                         |

| Nu  | Name        | Object Function  | Description | Group Addresses | Le     | С | R | W | Т | U | Data Type | Prio: 🗹 |
|-----|-------------|------------------|-------------|-----------------|--------|---|---|---|---|---|-----------|---------|
| 228 | Slave clock | Network datetime |             |                 | 8 Byte | С | - | W | Т | U |           | Low     |
| 229 | Slave clock | Network date     |             |                 | 3 Byte | С | - | W | Т | ប |           | Low     |
|     | Slave clock | Network time     |             |                 | 3 Byte | С | - | W | Т | U |           | Low     |

| NO.        | Object name          | Function                 |       | Fla    | ags  |        | Data type  |
|------------|----------------------|--------------------------|-------|--------|------|--------|------------|
| 28         | Slave clock          | Network datetime         | С     | W      | Т    | U      | DPT 19.001 |
|            |                      |                          |       |        |      |        | 8 Byte     |
| 29         | Slave clock          | Network date             | С     | W      | Т    | U      | DPT 11.001 |
|            |                      |                          |       |        |      |        | 3 Byte     |
| 30         | Slave clock          | Network time             | С     | W      | Т    | U      | DPT 10.001 |
|            |                      |                          |       |        |      |        | 3 Byte     |
| Input time | e & date information | on synchronisation of ma | aster | . cloc | k in | the KN | X system   |
|            |                      |                          |       |        |      |        |            |
|            |                      |                          |       |        |      |        |            |
|            |                      |                          |       |        |      |        |            |

### 4.2 Objects "Switch controller"

| Number                                                                            | Name O                  | oject Function Des     | G. Length C R W | T U Data Type Prio |  |  |  |  |
|-----------------------------------------------------------------------------------|-------------------------|------------------------|-----------------|--------------------|--|--|--|--|
| <b>⊒</b> ≵ <mark>40</mark>                                                        | Rocker A left short Sv  | itching(Toggle)        | 1 bit C = W     | T U 1 bit DP Low   |  |  |  |  |
|                                                                                   | Rocker A left long Sv   | itching(Toggle)        | 1 bit C - W     | T U 1 bit DP Low   |  |  |  |  |
| <b>⊒</b> ‡42                                                                      | Rocker A right short Sv | itching(Toggle)        | 1 bit C - W     | T U 1 bit DP Low   |  |  |  |  |
| 43                                                                                | Rocker A right long Sv  | itching(Toggle)        | 1 bit C - W     | T U 1 bit DP Low   |  |  |  |  |
| NO.                                                                               | Object name             | Function               | Flags           | Data type          |  |  |  |  |
| 40                                                                                | Rocker A left short     |                        |                 |                    |  |  |  |  |
| 41                                                                                | Rocker A left long      | Switching(Toggle)      | СWТU            | DPT 1.001          |  |  |  |  |
| 42                                                                                | Rocker A right short    |                        |                 | 1bit               |  |  |  |  |
| 43                                                                                | Rocker A right short    |                        |                 |                    |  |  |  |  |
|                                                                                   |                         |                        |                 |                    |  |  |  |  |
| These communication objects used for switching other switch device. Send telegram |                         |                        |                 |                    |  |  |  |  |
| value                                                                             | "1" for ON, send teleg  | ram value "0" for OFF. |                 |                    |  |  |  |  |

*Tips:* Rocker A set up different work mode, will have different function, but the same

object number. Other rockers are same to rocker A.

### 4.3 Objects "Dimming controller"

| Number | Name                 | Object Function   | Des G. Length C R W T U Data Type Prio |
|--------|----------------------|-------------------|----------------------------------------|
|        | Rocker A left short  | Switching(Toggle) | 1 bit C - W T U 1 bit DP Low           |
|        | Rocker A left long   | Dimming           | 4 bit C - W T V 3 bit co Low           |
| ⊒‡  42 | Rocker A right short | Switching(Toggle) | 1 bit C - W T U 1 bit DP Low           |
|        | Rocker A right long  | Dimming           | 4 bit C - W T V 3 bit co Low           |

| NO.    | Object name             | Function                  | Flags            | Data type         |
|--------|-------------------------|---------------------------|------------------|-------------------|
| 40     | Rocker A left short     | Switching(Toggle)         | CWTU             | DPT 1.001         |
|        |                         |                           |                  | 1bit              |
| 41     | Rocker A left long      | Dimming                   | CWTU             | DPT 3.007         |
|        |                         |                           |                  | 4bit              |
| 42     | Rocker A right short    | Switching(Toggle)         | CWTU             | DPT 1.001         |
|        |                         |                           |                  | 1bit              |
| 43     | Rocker Aright long      | Dimming                   | CWTU             | DPT 3.007         |
|        |                         |                           |                  | 4bit              |
| These  | e communication object  | ts used for switch or dim | ming the device. | Rock short button |
| for sv | vitching,Rocker long bu | Itton for dimming.        |                  |                   |
|        | - •                     | -                         |                  |                   |

### 4.4 Objects "Shutter controller"

| Number                                                                                  | Name                 | Object  | Function      | Des G.   | Le       | ngth | CR   | W    | TU    | Data Type | Prio |
|-----------------------------------------------------------------------------------------|----------------------|---------|---------------|----------|----------|------|------|------|-------|-----------|------|
| ■式 40                                                                                   | Rocker A left short  | Adjust  | for shutter   |          | 11       | oit  | С -  | W    | Tυ    |           | Low  |
| ⊒‡41                                                                                    | Rocker A left long   | Move fo | or shutter    |          | 11       | oit  | С -  | W    | τυ    | 1 bit DP  | Low  |
|                                                                                         | Rocker A right short | Adjust  | for shutter   |          | 11       | oit  | С -  | W    | τυ    |           | Low  |
| <b>⊒</b> ‡43                                                                            | Rocker A right long  | Move fo | or shutter    |          | 11       | oit  | с -  | W    | τυ    | 1 bit DP  | Low  |
| NO.                                                                                     | Object name          |         | Function      |          |          | Fla  | ags  |      |       | Data t    | уре  |
| 40                                                                                      | Rocker A left sho    | ort     | Adjust for s  | hutter   | С        | W    | Т    | U    | [     | OPT 1.00  | 7    |
|                                                                                         |                      |         |               |          |          |      |      |      |       | 1bit      |      |
| 41                                                                                      | Rocker A left lon    | q       | Move for sh   | nutter   | С        | W    | Т    | U    | [     | OPT 1.00  | 8    |
|                                                                                         |                      | 0       |               |          |          |      |      |      |       | 1bit      |      |
| 40                                                                                      | Dookor A right of    | ort     | A divet for a | buttor   | <u> </u> | ۱۸/  | т    | 11   | г     |           | 7    |
| 42                                                                                      | Rocker A light si    | ion     | Adjust for s  | nuller   | C        | vv   | I    | U    | L     | JPT 1.00  | 1    |
|                                                                                         |                      |         |               |          |          |      |      |      |       | 1bit      |      |
| 43                                                                                      | Rocker A right lo    | ng      | Move for sh   | nutter   | С        | W    | Т    | U    | ] [   | OPT 1.00  | 8    |
|                                                                                         |                      |         |               |          |          |      |      |      |       | 1bit      |      |
| These communication objects used for Adjust and Move for the shutter. Send the          |                      |         |               |          |          |      |      |      |       |           |      |
| telegram value "1" to adjust or move, or send telegram value "0" to stop adjust or stop |                      |         |               |          |          |      |      |      |       |           |      |
|                                                                                         |                      |         |               | loiogian | van      |      | , 10 | 0.01 | Judje |           | -    |
| moving                                                                                  | J.                   |         |               |          |          |      |      |      |       |           |      |

### 4.5 Objects "Flexible controller"

| Number       | Name           | Object Function | Descript | Group Add  | Length | C | R            | W     | Т | U    |
|--------------|----------------|-----------------|----------|------------|--------|---|--------------|-------|---|------|
| <b>⊒</b> ‡]o | General        | Send cycles     |          |            | 1 bit  | С | R            | 82    | т | 82   |
|              | Rocker A left  | Flexible        |          |            | 1 bit  | C | -            | W     | Т | U    |
|              | Rocker A right | Flexible        |          |            | 1 bit  | C | 373          | W     | Т | U    |
| ■287         | Rocker B left  | Flexible        |          |            | 1 bit  | С | 378          | W     | Т | U    |
| ■2 88        | Rocker B right | Flexible        |          |            | 1 bit  | С | 8553         | W     | Т | U    |
| 137          | Rocker C left  | Flexible        |          |            | 1 bit  | C | 800          | W     | т | U    |
| 138          | Rocker C right | Flexible        |          |            | 1 bit  | С | 9 <b>4</b> 9 | W.    | Т | U    |
| □□【 187      | Rocker D left  | Flexible        |          |            | 1 bit  | С | 23           | W     | ा | U    |
|              | Rocker D right | Flexible        |          |            | 1 bit  | С | 222          | W     | т | U    |
| Number       | Name           | Object Function | Des G.   | Length C 1 | R W T  | U | Date         | a Typ | 2 | Pric |
| _【40         | Rocker A left  | Flexible        |          | 1 bit C -  | ΥT     | U | 1 bi         | t DP. |   | Low  |
| 41           | Rocker A right | Flexible        |          | 1 bit C -  | ΥT     | U | 1 bi         | t DP. |   | Low  |

| NO.                                                                | Object name    | Function | Flags | Data type |  |  |  |  |
|--------------------------------------------------------------------|----------------|----------|-------|-----------|--|--|--|--|
| 40                                                                 | Rocker A left  | Flexible | CWTU  | DPT 1.001 |  |  |  |  |
|                                                                    |                |          |       | 1bit      |  |  |  |  |
| 41                                                                 | Rocker A right | Flexible | CWTU  | DPT 1.001 |  |  |  |  |
|                                                                    | 1bit           |          |       |           |  |  |  |  |
| These communication objects used for flexible control some device. |                |          |       |           |  |  |  |  |

### 4.6 Objects "Scene controller"

| Number                                                                              | Name           | Object Function | Des G. Length C      | R W T U Data Type Prio |  |  |  |  |  |
|-------------------------------------------------------------------------------------|----------------|-----------------|----------------------|------------------------|--|--|--|--|--|
| <b>⊒</b> ⊉ 40                                                                       | Rocker A short | Call scene      | 1 Byte C -           | - WTU Low              |  |  |  |  |  |
| In a scene dimming                                                                  |                | 4 bit C -       | - W T V 3 bit co Low |                        |  |  |  |  |  |
| NO. Object name Function                                                            |                | Flags           | Data type            |                        |  |  |  |  |  |
| 40                                                                                  | Rocker A short | Call scene,     | CWTU                 | DPT 18.001             |  |  |  |  |  |
|                                                                                     |                |                 |                      | 1byte                  |  |  |  |  |  |
| 41                                                                                  | Rocker A long  | Scene dimming   | CWTU                 | DPT 3.007              |  |  |  |  |  |
| 4bit                                                                                |                |                 |                      | 4bit                   |  |  |  |  |  |
| These communication objects used for Call and Scene dimming, Call scene NO. is 1 to |                |                 |                      |                        |  |  |  |  |  |
| 64 and the value is 0 to 63. The Scene dimming is 4bits value.                      |                |                 |                      |                        |  |  |  |  |  |

### 4.7 Objects "Sequence controller"

| Number                     | Name                 | Object Function | Des | G. | Length | С | R | W | Т | U | Data Type | Prio  |
|----------------------------|----------------------|-----------------|-----|----|--------|---|---|---|---|---|-----------|-------|
| <b>⊒</b> ≵ <mark>40</mark> | Rocker A left short  | Sequence        |     |    | 1 bit  | С |   | ¥ | Т | U | 1 bit DP. | Low   |
| _₹41                       | Rocker A left long   | Sequence        |     |    | 1 bit  | С | - | W | Т | U | 1 bit DP. | Low   |
| 42                         | Rocker A right short | Sequence        |     |    | 1 bit  | С | - | W | Т | ប | 1 bit DP. | . Low |
| ⊒‡43                       | Rocker A right long  | Sequence        |     |    | 1 bit  | С | - | W | Т | U | 1 bit DP. | . Low |

| NO.                                                                                   | Object name            | Function                |       | Fla   | ags  |       | Data type |  |
|---------------------------------------------------------------------------------------|------------------------|-------------------------|-------|-------|------|-------|-----------|--|
| 40                                                                                    | Rocker A left short    | Sequence                | С     | W     | Т    | U     | DPT 1.010 |  |
|                                                                                       |                        |                         |       |       |      |       | 1bit      |  |
| 41                                                                                    | Rocker A left long     | Sequence                | С     | W     | Т    | U     | DPT 1.010 |  |
|                                                                                       |                        |                         |       |       |      |       | 1bit      |  |
| 42                                                                                    | Rocker A right short   | Sequence                | С     | W     | Т    | U     | DPT 1.010 |  |
|                                                                                       |                        |                         |       |       |      |       | 1bit      |  |
| 43                                                                                    | Rocker A right long    | Sequence                | С     | W     | Т    | U     | DPT 1.010 |  |
| 1bit                                                                                  |                        |                         |       |       |      |       |           |  |
| These communication objects used for start and stop sequence. Send the telegram value |                        |                         |       |       |      |       |           |  |
| "1" to s                                                                              | tart one sequence, and | send the telegram value | e '0' | to st | ор ( | on se | equence.  |  |

### 4.8 Objects "Percentage controller"

| Number       | Name     | Object Function | Des G. | Length | С | R | W | Т | U | Data  | Туре | Prio | ^ |
|--------------|----------|-----------------|--------|--------|---|---|---|---|---|-------|------|------|---|
| <b>∎≵</b> 40 | Rocker A | Percentage      |        | 1 Byte | С |   | W | Т | U | 8 bit | un   | Low  |   |
| لا           |          |                 |        |        | - |   |   | - |   |       |      | -    |   |

| NO.     | Object name     | Function                | Flags              | Data type          |
|---------|-----------------|-------------------------|--------------------|--------------------|
| 40      | Rocker A        | Percentage              | CWTU               | DPT 5.001          |
|         |                 |                         |                    | 1byte              |
| This co | mmunication obj | ect used for control so | me device, eg: Abs | solute dimming the |

brightness.

### 4.9 Objects "Threshold(1byte)"

| Numbe | er Name  | Object Function | Des G. Length | С | R | W | T | U | Data Type | Prio | ^ |
|-------|----------|-----------------|---------------|---|---|---|---|---|-----------|------|---|
| ■컱 40 | Rocker A | Percentage      | 1 Byte        | С |   | W | Т | U | 8 bit un  | Low  |   |
|       |          |                 |               | _ |   |   | _ |   |           | _    |   |

| NO.     | Object name                                          | Function          | Flags | Data type |  |  |  |  |  |
|---------|------------------------------------------------------|-------------------|-------|-----------|--|--|--|--|--|
| 40      | Rocker A                                             | Threshold(1bytes) | CWTU  | DPT 5.004 |  |  |  |  |  |
|         |                                                      |                   |       | 1byte     |  |  |  |  |  |
| 40      | Rocker A                                             | Threshold(2byte)  | CWTU  | DPT 7.001 |  |  |  |  |  |
|         |                                                      |                   |       | 1byte     |  |  |  |  |  |
| This co | This communication object used for threshold control |                   |       |           |  |  |  |  |  |

4.10 Objects "string (14 byte) value"

| Number        | Name     | Object Function       | Des | G. | Length  | С | R | W | Т | U | Data Type | Prio |
|---------------|----------|-----------------------|-----|----|---------|---|---|---|---|---|-----------|------|
| <b>⊒</b> ≵ 40 | Rocker A | String(14bytes) value |     |    | 14 Byte | С | - | W | Т | U | Characte  | Low  |

| NO.                                                                                    | Object name | Function      | Flags | Data type  |  |  |  |  |
|----------------------------------------------------------------------------------------|-------------|---------------|-------|------------|--|--|--|--|
| 40                                                                                     | Rocker A    | 14 byte value | CWTU  | DPT 16.000 |  |  |  |  |
|                                                                                        |             |               |       | 14byte     |  |  |  |  |
| This communication object used for control 14 bytes string value. According to the set |             |               |       |            |  |  |  |  |
| and send corresponding string variables.                                               |             |               |       |            |  |  |  |  |

### 4.11 Objects "Combination controller"

| Nu            | Name           | Object Function           | Des G. | Length  | С | R | W | Т | U | Data Type | Priority |
|---------------|----------------|---------------------------|--------|---------|---|---|---|---|---|-----------|----------|
| <b>⊒</b> ≵ 40 | Rocker A left  | COMB OBJ1 switching       |        | 1 bit   | С |   |   | Т |   |           | Low      |
| _₹41          | Rocker A left  | COMB OBJ2 shutter         |        | 1 bit   | С | - | - | Т | - |           | Low      |
| 42            | Rocker A left  | COMB OBJ3 scene           |        | 1 Byte  | С | - | - | Т | - |           | Low      |
| ⊒‡43          | Rocker A left  | COMB OBJ4 shutter         |        | 1 bit   | С | - | - | Т | - |           | Low      |
| 45            | Rocker A right | COMB OBJ1 scene           |        | 1 Byte  | С | - | - | Т | - |           | Low      |
| 46            | Rocker A right | COMB OBJ2 sequence        |        | 1 bit   | С | - | - | Т | - |           | Low      |
| 47            | Rocker A right | COMB OBJ3 percentage      |        | 1 Byte  | С | - | - | Т | - |           | Low      |
| 48            | Rocker A right | COMB OBJ4 threshold(0255) |        | 1 Byte  | С | - | - | Т | - |           | Low      |
| 49            | Rocker A right | COMB OBJ5 String(14bytes) |        | 14 Byte | С | - | - | Т | - |           | Low      |

| NO. | Object name   | Function  | Flags | Data type  |
|-----|---------------|-----------|-------|------------|
| 40  | Rocker A left | COMB OBJ1 | СТ    | DPT 1.001  |
|     |               | switching |       | 1bit       |
| 41  | Rocker A left | COMB OBJ2 | СТ    | DPT 1.008  |
|     |               | shutter   |       | 1bit       |
| 42  | Rocker A left | COMB OBJ3 | СТ    | DPT 18.001 |

### **DLP Panel controller**

|          |                                                                                        | scene                                           |   |   | 1byte      |  |  |  |  |  |  |
|----------|----------------------------------------------------------------------------------------|-------------------------------------------------|---|---|------------|--|--|--|--|--|--|
| 43       | Rocker A left                                                                          | COMB OBJ4                                       | С | Т | DPT 1.010  |  |  |  |  |  |  |
|          |                                                                                        | sequence                                        |   |   | 1bit       |  |  |  |  |  |  |
| 44       | Rocker A left                                                                          | COMB OBJ5                                       | С | Т | DPT 5.001  |  |  |  |  |  |  |
|          |                                                                                        | percentage                                      |   |   | 1byte      |  |  |  |  |  |  |
| 45       | Rocker A right                                                                         | COMB OBJ1                                       | С | Т | DPT 1.001  |  |  |  |  |  |  |
|          |                                                                                        | switching                                       |   |   | 1bit       |  |  |  |  |  |  |
| 46       | Rocker A right                                                                         | COMB OBJ2                                       | С | Т | DPT 1.008  |  |  |  |  |  |  |
|          |                                                                                        | shutter                                         |   |   | 1bit       |  |  |  |  |  |  |
| 47       | Rocker A right                                                                         | COMB OBJ3                                       | С | Т | DPT 18.001 |  |  |  |  |  |  |
|          |                                                                                        | scene                                           |   |   | 1byte      |  |  |  |  |  |  |
| 48       | Rocker A right                                                                         | COMB OBJ4                                       | С | Т | DPT 1.010  |  |  |  |  |  |  |
|          |                                                                                        | sequence                                        |   |   | 1bit       |  |  |  |  |  |  |
| 49       | Rocker A right                                                                         | COMB OBJ5                                       | С | Т | DPT 5.001  |  |  |  |  |  |  |
|          |                                                                                        | percentage                                      |   |   | 1byte      |  |  |  |  |  |  |
| These    | These communication objects used for control of multiple objects at the same time. So, |                                                 |   |   |            |  |  |  |  |  |  |
| Multiple | e obiects can svnchro                                                                  | Multiple objects can synchronization operation. |   |   |            |  |  |  |  |  |  |

#### Other rockers are same to rocker A.

### 4.12 Objects "HVAC Fan"

| Number   | Name                    | Object Function                | D., G. | Length | С | R | W | Т | U | Data Type        | Prior |
|----------|-------------------------|--------------------------------|--------|--------|---|---|---|---|---|------------------|-------|
| 】161     | HVAC Actual temperature | Actual temp. error signal      |        | 1 bit  | С | - | W | Т | U |                  | Low   |
| ■式162    | HVAC Actual temperature | Frost/heat alarm error signal  |        | 1 bit  | С | - | W | Т | ប |                  | Low   |
| ■【163    | HVAC Setpoint           | Base setpoint temperature      |        | 2 Byte | С | - | W | Т | ប | 2 byte float     | Low   |
|          | HVAC Setpoint           | Instantaneous setpoint temp.   |        | 2 Byte | С | - | W | Т | ប | 2 byte float     | Low   |
| ⊒⊉166    | HVAC control mode       | Automatic heating/cooling mode |        | 1 bit  | С | - | W | Т | ប | 1 bit DPT_Enable | Low   |
| □2 167   | HVAC control mode       | Activation of heating mode     |        | 1 bit  | С | - | W | Т | ប | 1 bit DPT_Enable | Low   |
| ⊒⊉168    | HVAC control mode       | Activation of cooling mode     |        | 1 bit  | С | - | W | Т | V | 1 bit DPT_Enable | Low   |
| □2 169   | HVAC control mode       | Activation of fan only         |        | 1 bit  | С | - | W | Т | V | 1 bit DPT_Enable | Low   |
| ■2171    | HVAC mode               | ON CMD for comfort mode        |        | 1 bit  | С | - | W | Т | U | 1 bit DPT_Switch | Low   |
| ■2172    | HVAC mode               | ON CMD for standby mode        |        | 1 bit  | С | - | W | Т | U | 1 bit DPT_Switch | Low   |
| ■2 173   | HVAC mode               | ON CMD for night mode          |        | 1 bit  | С | - | W | Т | U | 1 bit DPT_Switch | Low   |
| 2月174    | HVAC mode               | ON CMD for building protection |        | 1 bit  | С | - | W | Т | U | 1 bit DPT_Switch | Low   |
| ■2 175   | HVAC Fan                | Fan speed automatic            |        | 1 bit  | С | - | W | Т | U | 1 bit DPT_Enable | Low   |
| ■2177    | HVAC Fan                | Fan speed 1                    |        | 1 bit  | С | - | W | Т | V | 1 bit DPT_Switch | Low   |
| □2 178   | HVAC Fan                | Fan speed 2                    |        | 1 bit  | С | - | W | Т | U | 1 bit DPT_Switch | Low   |
| □2 179   | HVAC Fan                | Fan speed 3                    |        | 1 bit  | С | - | W | Т | U | 1 bit DPT_Switch | Low   |
| ⊒‡180    | HVAC Fan                | Status fan speed 1             |        | 1 bit  | С | - | W | Т | U | 1 bit DPT_Switch | Low   |
| 181      | HVAC Fan                | Status fan speed 2             |        | 1 bit  | С | - | W | Т | U | 1 bit DPT_Switch | Low   |
| ]]2] 182 | HVAC Fan                | Status fan speed 3             |        | 1 bit  | С | - | W | Т | U | 1 bit DPT_Switch | Low   |
| ⊒‡184    | HVAC Fan                | Status fan speed automatic     |        | 1 bit  | С | - | W | Т | U | 1 bit DPT_Enable | Low   |
| ⊒⊉185    | HVAC Valve Heating      | Trigger valve purge            |        | 1 bit  | С | - | W | Т | - |                  | Low   |
| □【186    | HVAC Valve Heating      | Status valve purge             |        | 1 bit  | С | - | W | Т | V | 1 bit DPT_Enable | Low   |
| □【187    | HVAC Valve Cooling      | Trigger valve purge            |        | 1 bit  | С | - | W | Т | - |                  | Low   |
| □【188    | HVAC Valve Cooling      | Status valve purge             |        | 1 bit  | С | - | W | Т | V | 1 bit DPT_Enable | Low   |

| NO.                                                              | Object name                               | Function                      | Flags | Data      |  |  |  |  |  |
|------------------------------------------------------------------|-------------------------------------------|-------------------------------|-------|-----------|--|--|--|--|--|
|                                                                  |                                           |                               |       | type      |  |  |  |  |  |
| 161                                                              | HVAC Actual                               | Actual temp. error signal     |       | DPT 1.005 |  |  |  |  |  |
|                                                                  | temperature                               |                               | CWTU  | 1bit      |  |  |  |  |  |
| 162                                                              | HVAC Actual                               | Frost/heat alarm error signal |       |           |  |  |  |  |  |
|                                                                  | temperature                               |                               |       |           |  |  |  |  |  |
| An error signal can be received from KNX/EIB with these objects. |                                           |                               |       |           |  |  |  |  |  |
| Telegra                                                          | Telegram value: "0": No error, "1": Error |                               |       |           |  |  |  |  |  |

| NO.                                                                | Object name       | Function                     |        | Flag   | gs   |       | Data type         |  |  |
|--------------------------------------------------------------------|-------------------|------------------------------|--------|--------|------|-------|-------------------|--|--|
| 163                                                                | HVAC              | Base setpoint temperature    | С      | W      | Т    | U     | DPT 9.001         |  |  |
|                                                                    | Setpoint          |                              |        |        |      |       | 2 byte            |  |  |
| The ten                                                            | nperature value o | can be transmited to KNX bus | .HVA   | AC o   | r FC | C OI  | n the KNX bus can |  |  |
|                                                                    | receivin          | g the temperature as base se | etpoir | nt ter | npe  | ratur | e.                |  |  |
|                                                                    |                   |                              |        |        |      |       |                   |  |  |
| 164                                                                | HVAC              | Instantaneous setpoint       | С      | W      | Т    | U     | DPT 9.001         |  |  |
|                                                                    | Setpoint          | temperature                  |        |        |      |       | 2 byte            |  |  |
| This object can receive the Instantaneous temperature via KNX bus. |                   |                              |        |        |      |       |                   |  |  |
|                                                                    |                   |                              |        |        |      |       |                   |  |  |

| NO.                                                                                | Object name             | Function               | Flags | Data type |  |  |
|------------------------------------------------------------------------------------|-------------------------|------------------------|-------|-----------|--|--|
| 166                                                                                | HVAC control mode       | Automatic              |       |           |  |  |
|                                                                                    |                         | heating/cooling mode   |       |           |  |  |
| 167                                                                                | HVAC control mode       | Activation of heating  |       |           |  |  |
|                                                                                    |                         | mode                   | CWTU  | DPT 1.003 |  |  |
| 168                                                                                | HVAC control mode       | Activation of cooling  |       | 1bit      |  |  |
|                                                                                    |                         | mode                   |       |           |  |  |
| 169                                                                                | HVAC control mode       | Activation of fan only |       |           |  |  |
| These communication objects used for switching HVAC's control mode. Telegram value |                         |                        |       |           |  |  |
| "1" is v                                                                           | alid and telegram value | e '0' is invalid.      |       |           |  |  |

| NO. | Object name | Function            | Flags | Data type |
|-----|-------------|---------------------|-------|-----------|
| 171 | HVAC mode   | ON CMD for comfort  |       | DPT 1.001 |
|     |             | mode                |       | 1bit      |
| 172 | HVAC mode   | ON CMD for standby  |       |           |
|     |             | mode                | CWTU  |           |
| 173 | HVAC mode   | ON CMD for night    |       |           |
|     |             | mode                |       |           |
| 174 | HVAC mode   | ON CMD for building |       |           |

|          |                                                                                      | protection        |  |  |  |  |  |  |
|----------|--------------------------------------------------------------------------------------|-------------------|--|--|--|--|--|--|
| These of | These communication objects used for switching HVAC work mode. Telegram value "1" is |                   |  |  |  |  |  |  |
| valid ar | d telegram value                                                                     | e '0' is invalid. |  |  |  |  |  |  |

| NO.                                                                                  | Object name       | Function            | Flags |   |   |   | Data type |
|--------------------------------------------------------------------------------------|-------------------|---------------------|-------|---|---|---|-----------|
| 175                                                                                  | HVAC Fan          | Fan speed automatic | С     | W | Т | U | DPT 1.003 |
|                                                                                      |                   |                     |       |   |   |   | 1bit      |
| 177                                                                                  | HVAC Fan          | Fan speed 1         | С     | W | Т | U | DPT 1.001 |
| 178                                                                                  | HVAC Fan          | Fan speed 2         |       |   |   |   | 1bit      |
| 179                                                                                  | HVAC Fan          | Fan speed 3         |       |   |   |   |           |
| These communication objects used for switching HVAC Fan speed. Telegram value "1" is |                   |                     |       |   |   |   |           |
| valid ar                                                                             | nd telegram value | e '0' is invalid.   |       |   |   |   |           |

| Nu     | Name     | Object Function    | Des G. | Length | С | R | ¥ | T | ប | Data Type |
|--------|----------|--------------------|--------|--------|---|---|---|---|---|-----------|
| ■2180  | HVAC Fan | Status fan speed 1 |        | 1 bit  | С | - | W | Т | U | 1 bit D   |
| ■2 181 | HVAC Fan | Status fan speed 2 |        | 1 bit  | С | - | W | Т | U | 1 bit D   |
| 182    | HVAC Fan | Status fan speed 3 |        | 1 bit  | С | - | W | Т | U | 1 bit D   |

| NO.                                                                                                    | Object name     | Function               |     | Flags |      |       | Data type             |
|----------------------------------------------------------------------------------------------------|-----------------|------------------------|-----|-------|------|-------|-----------------------|
| 180                                                                                                    | HVAC Fan        | Status fan speed 1     |     |       |      |       | DPT 1.001             |
| 181                                                                                                    | HVAC Fan        | Status fan speed 2     | С   | W     | Т    | U     | 1bit                  |
| 182                                                                                                    | HVAC Fan        | Status fan speed 3     |     |       |      |       |                       |
| These over the theorem of the second second | communication o | bjects used to receive | HVA | C Fa  | an s | peed. | Telegram value "1" is |

# 4.13 Objects "Floor heating"

| Nu     | Name          | Object Function            | Des ( | G. | Length | С | R | W | Т | U | Data Type | Priority |
|--------|---------------|----------------------------|-------|----|--------|---|---|---|---|---|-----------|----------|
| ■【192  | Floor heating | Actual temp. error signal  |       |    | 1 bit  | С | - | W | Т | U |           | Low      |
| _【】194 | Floor heating | Normal-mode setpoint Temp. |       |    | 2 Byte | С | - | W | Т | U | 2 byte    | Low      |
| 195    | Floor heating | Day-mode setpoint Temp.    |       |    | 2 Byte | С | - | W | Т | U | 2 byte    | Low      |
| 196    | Floor heating | Night-mode setpoint Temp.  |       |    | 2 Byte | С | - | W | Т | U | 2 byte    | Low      |
| 197    | Floor heating | Away-mode setpoint Temp.   |       |    | 2 Byte | С | - | W | Т | U | 2 byte    | Low      |
| 198    | Floor heating | Preset 1 Temp. for timer   |       |    | 2 Byte | С | - | W | Т | U | 2 byte    | Low      |
| 199    | Floor heating | Time of day for preset 1   |       |    | 3 Byte | С | - | W | Т | U | Time DP   | Low      |
| 2200   | Floor heating | Start/Stop heating for pr  |       |    | 1 bit  | С | - | W | Т | ប | 1 bit D   | Low      |
| 201    | Floor heating | Preset 2 Temp. for timer   |       |    | 2 Byte | С | - | W | Т | U | 2 byte    | Low      |
| 2202   | Floor heating | Time of day for preset 2   |       |    | 3 Byte | С | - | W | Т | U | Time DP   | Low      |
| 203    | Floor heating | Start/Stop heating for pr  |       |    | 1 bit  | С | - | W | Т | ប | 1 bit D   | Low      |
| 204    | Floor heating | Preset 3 Temp. for timer   |       |    | 2 Byte | С | - | W | Т | U | 2 byte    | Low      |
| 2205   | Floor heating | Time of day for preset 3   |       |    | 3 Byte | С | - | W | Т | U | Time DP   | Low      |
| 206    | Floor heating | Start/Stop heating for pr  |       |    | 1 bit  | С | - | W | Т | ប | 1 bit D   | Low      |
| 2207   | Floor heating | Floor heating(1-ON, 0-OFF) |       |    | 1 bit  | С | - | W | Т | U | 1 bit D   | Low      |
| 208    | Floor heating | ON CMD for Normal-mode     |       |    | 1 bit  | С | - | W | Т | U | 1 bit D   | Low      |
| 209    | Floor heating | ON CMD for Day-mode        |       |    | 1 bit  | С | - | W | Т | U | 1 bit D   | Low      |
| 210    | Floor heating | ON CMD for Night-mode      |       |    | 1 bit  | С | - | W | Т | U | 1 bit D   | Low      |
| 211    | Floor heating | ON CMD for Away-mode       |       |    | 1 bit  | С | - | W | Т | ប | 1 bit D   | Low      |
| 212    | Floor heating | ON CMD for Timer-mode      |       |    | 1 bit  | С | - | W | Т | U | 1 bit D   | Low      |
| 213    | Floor heating | Trigger valve purge        |       |    | 1 bit  | С | - | W | Т | - |           | Low      |
| 214    | Floor heating | Status valve purge         |       |    | 1 bit  | С | - | W | Т | ប | 1 bit D   | Low      |

| NO.     | Object name                                                      | Function           | Flags | Data type |  |  |  |  |
|---------|------------------------------------------------------------------|--------------------|-------|-----------|--|--|--|--|
| 192     | Floor heating                                                    | Actual temp. error | CWTU  | DPT 1.005 |  |  |  |  |
|         |                                                                  | signal             |       | 1bit      |  |  |  |  |
| An erro | An error signal can be received from KNX/EIB with these objects. |                    |       |           |  |  |  |  |
|         | Telegram value: "0": No error , "1": Error                       |                    |       |           |  |  |  |  |

| NO.     | Object name                                                    | Function                   | Flags | Data type |  |  |  |
|---------|----------------------------------------------------------------|----------------------------|-------|-----------|--|--|--|
| 194     | Floor heating                                                  | Normal-mode setpoint Temp. |       |           |  |  |  |
| 195     | Floor heating                                                  | Day –mode setpoint Temp.   | CWTU  | DPT 9.001 |  |  |  |
| 196     | Floor heating                                                  | Night –mode setpoint Temp. |       | 2Byte     |  |  |  |
| 197     | Floor heating                                                  | Away –mode setpoint Temp.  |       |           |  |  |  |
| These I | These modes setpoint temperature can be transmited to KNX bus. |                            |       |           |  |  |  |

| 198     | Floor heating                                                    | Preset 1 Temp. for timer mode       | CWTU   | DPT 9.001<br>2 byte |  |  |  |  |
|---------|------------------------------------------------------------------|-------------------------------------|--------|---------------------|--|--|--|--|
| The Tim | The Time-mode preset 1 temperature can be transmited to KNX bus. |                                     |        |                     |  |  |  |  |
| 199     | Floor heating                                                    | Time of day for preset 1            | CWTU   | DPT10.001<br>3 byte |  |  |  |  |
| The Tim | e-mode preset 1                                                  | start time can be transmited to KN> | ( bus. |                     |  |  |  |  |
| 200     | Floor heating                                                    | Start/Stop heating for preset 1     | CWTU   | DPT 1.010           |  |  |  |  |
|         |                                                                  |                                     |        | 1 bit               |  |  |  |  |

**DLP Panel controller** 

| The Time-mode floor heating start or stop in this preset 1 time can be transmited to KNX |                                                                                               |                                       |                |                      |  |  |  |  |
|------------------------------------------------------------------------------------------|-----------------------------------------------------------------------------------------------|---------------------------------------|----------------|----------------------|--|--|--|--|
| bus.                                                                                     |                                                                                               |                                       |                |                      |  |  |  |  |
| 201                                                                                      | Floor heating                                                                                 | Preset 2 Temp. for timer mode         | CWTU           | DPT 1.010<br>1 bit   |  |  |  |  |
| The Time-mode preset 2 temperature can be transmited to KNX bus.                         |                                                                                               |                                       |                |                      |  |  |  |  |
| 202                                                                                      | Floor heating                                                                                 | Time of day for preset 2              | CWTU           | DPT 1.010<br>1 bit   |  |  |  |  |
| The Tim                                                                                  | e-mode preset 2                                                                               | start time can be transmited to kny   | k bus.         |                      |  |  |  |  |
| 203                                                                                      | Floor heating                                                                                 | Start/Stop heating for preset 2       | CWTU           | DPT 1.010<br>1 bit   |  |  |  |  |
| The Tim<br>bus.                                                                          | The Time-mode floor heating start or stop in this preset 2 time can be transmited to KNX bus. |                                       |                |                      |  |  |  |  |
| 204                                                                                      | Floor heating                                                                                 | Preset 3 Temp. for timer mode         | CWTU           | DPT 9.001<br>2 byte  |  |  |  |  |
| The Tim                                                                                  | e-mode preset 3                                                                               | temperature can be transmited to      | KNX bus.       |                      |  |  |  |  |
| 205                                                                                      | Floor heating                                                                                 | Time of day for preset 3              | CWTU           | DPT 10.001<br>3 byte |  |  |  |  |
| The Tir                                                                                  | ne-mode preset 3                                                                              | start time can be transmited to KN    | NX bus.        |                      |  |  |  |  |
| 206                                                                                      | Floor heating                                                                                 | Start/Stop heating for preset 3       | CWTU           | DPT 1.010<br>1 bit   |  |  |  |  |
| The Tir<br>bus.                                                                          | The Time-mode floor heating start or stop in this preset 3 time can be transmited to KNX bus. |                                       |                |                      |  |  |  |  |
| 207                                                                                      | Floor heating                                                                                 | Floor heating(1-ON,0-OFF)             | CWTU           | DPT 1.001<br>1 bit   |  |  |  |  |
| This cor                                                                                 | nmunication obje                                                                              | ct used for control floor heating's C | ON and OFF. So | end the              |  |  |  |  |
| telegram value "1" for ON ,0 for OFF.                                                    |                                                                                               |                                       |                |                      |  |  |  |  |

| NO.              | Object name                                                                                                    | Function               | Flags | Data type |  |  |  |
|------------------|----------------------------------------------------------------------------------------------------|------------------------|-------|-----------|--|--|--|
| 208              | Floor heating                                                                                                    | On CMD for Normal-mode |       |           |  |  |  |
| 209              | Floor heating                                                                                                    | ON CMD for Day -mode   |       |           |  |  |  |
| 210              | Floor heating                                                                                                    | ON CMD for Night -mode | СМТИ  | DPT 1.001 |  |  |  |
| 211              | Floor heating                                                                                                    | ON CMD for Away -mode  |       | IDIL      |  |  |  |
| 212              | Floor heating                                                                                                    | ON CMD for Time -mode  |       |           |  |  |  |
| These of value " | These communication objects used for control floor heating's mode. Send the telegram value "1" or "0" to switching floor heating's mode. Telegram value "1" svalid. Telegram |                        |       |           |  |  |  |

value "0" is invalid.

## **DLP Panel controller**

| NO.              | Object name                          | Function                                         |                | Flag           | gs             |                   | Data type                                          |
|------------------|--------------------------------------|--------------------------------------------------|----------------|----------------|----------------|-------------------|----------------------------------------------------|
| 213              | Floor heating                        | Trigger valve purge                              | С              | W              | Т              |                   | DPT 1.017                                          |
|                  |                                      |                                                  |                |                |                |                   | 1bit                                               |
| 214              | Floor heating                        | Status valve purge                               | С              | W              | Т              | U                 | DPT 1.003                                          |
|                  |                                      |                                                  |                |                |                |                   | 1bit                                               |
| These of valve p | communication o<br>urge,value "0" to | bjects used for valve p<br>stop valve purge.Also | urge<br>, Stat | . Ser<br>te ca | nd th<br>In be | ne tele<br>e feed | egram value "1" to trigger<br>back to the KNX bus. |

### 4.14 Objects "Air condition"

| Nu  | Name                      | Object Function             | Des | G. Le | ength 0 | R | W | T | ប | Data Type | Priorit |
|-----|---------------------------|-----------------------------|-----|-------|---------|---|---|---|---|-----------|---------|
| 216 | Air-condition             | Switch ON/OFF               |     | 1     | bit C   | - | W | Т | U | 1 bit D   | Low     |
| 218 | Air-condition Temperature | Setpoint temperature        |     | 2 3   | Byte C  | - | W | Т | U | 2 byte    | Low     |
| 219 | Air-condition Fan         | ON CMD for automatic        |     | 1     | bit C   | - | W | Т | U | 1 bit D   | Low     |
| 220 | Air-condition Fan         | ON CMD for low speed        |     | 1     | bit C   | - | W | Т | ប | 1 bit D   | Low     |
| 221 | Air-condition Fan         | ON CMD for medium speed     |     | 1     | bit C   | - | W | Т | ប | 1 bit D   | Low     |
| 222 | Air-condition Fan         | ON CMD for high speed       |     | 1     | bit C   | - | W | Т | ប | 1 bit D   | Low     |
| 223 | Air-condition Wind        | Wind swing('1'=swing,'0'=s  |     | 1     | bit C   | - | W | Т | ប | 1 bit D   | Low     |
| 224 | Air-condition Mode        | ON CMD for automatic        |     | 1     | bit C   | - | W | Т | U | 1 bit D   | Low     |
| 225 | Air-condition Mode        | ON CMD for cooling          |     | 1     | bit C   | - | W | Т | U | 1 bit D   | Low     |
| 226 | Air-condition Mode        | ON CMD for heating          |     | 1     | bit C   | - | W | Т | U | 1 bit D   | Low     |
| 227 | Air-condition Mode        | ON CMD for dehumidification |     | 1     | bit C   | - | W | Т | U | 1 bit D   | Low     |
| 228 | Air-condition Mode        | ON CMD for fan              |     | 1     | bit C   | - | W | Т | U | 1 bit D   | Low     |

| NO.     | Object name      | Function                | Flags              | Data type |
|---------|------------------|-------------------------|--------------------|-----------|
| 216     | Air condition    | Switch ON/OFF           | CWTU               | DPT1.001  |
|         |                  |                         |                    | 1bit      |
| This co | mmunication obje | ct used for control air | condition is ON or | OFF.      |

| NO.     | Object name      | Function                      | Flags | Data type |
|---------|------------------|-------------------------------|-------|-----------|
| 218     | Air condition    | Setpoint temperature          | CWTU  | DPT 9.001 |
|         |                  |                               |       | 2 Byte    |
| This co | mmunication obje | ct used for setpoint temperat | ture. |           |

| NO. | Object name       | Function                | Flags |   |   | Data type |           |
|-----|-------------------|-------------------------|-------|---|---|-----------|-----------|
| 219 | Air condition Fan | ON CMD for automatic    |       |   |   |           | DPT 1.001 |
| 220 | Air condition Fan | ON CMD for low speed    | С     | W | Т | U         | 1bit      |
| 221 | Air condition Fan | ON CMD for medium speed |       |   |   |           |           |
| 222 | Air condition Fan | ON CMD for high speed   |       |   |   |           |           |

These communication objects used for switching air condition's speed. Telegram value "1" is valid.

| NO.     | Object name                                                      | Function                       | Flags |  |  |   | Data type |  |  |
|---------|------------------------------------------------------------------|--------------------------------|-------|--|--|---|-----------|--|--|
| 223     | Air condition                                                    | Wind swing("1"-swing,"0"-stop) | CWTU  |  |  | U | DPT 1.010 |  |  |
|         | Wind                                                             |                                |       |  |  |   | 1bit      |  |  |
| This of | This communication object used for switching air condition wind. |                                |       |  |  |   |           |  |  |
| Teleg   | gram value "1" start                                             | swing, and 0 is stop.          |       |  |  |   |           |  |  |
| "1"-sv  | "1"-swing,                                                       |                                |       |  |  |   |           |  |  |
| "0"-st  | "0"-stop                                                         |                                |       |  |  |   |           |  |  |

| NO.            | Object name                 | Function                          |         | Flag | gs  |      | Data type      |
|----------------|-----------------------------|-----------------------------------|---------|------|-----|------|----------------|
| 224            | Air condition Mode          | ON CMD for automatic              |         |      |     |      | DPT 1.001      |
| 225            | Air condition Mode          | ON CMD for cooling                |         |      |     |      | 1bit           |
| 226            | Air condition Mode          | ON CMD for heating                | С       | W    | Т   | U    |                |
| 227            | Air condition Mode          | ON CMD for high                   |         |      |     |      |                |
|                |                             | dehumidification                  |         |      |     |      |                |
| 228            | Air condition Mode          | ON CMD for fan                    |         |      |     |      |                |
| Thes<br>is val | e communication obje<br>id. | ects used for switching air condi | ition's | s mo | de. | Tele | gram value "1" |

## **5- Application**

#### 5.1 Program functions diagram

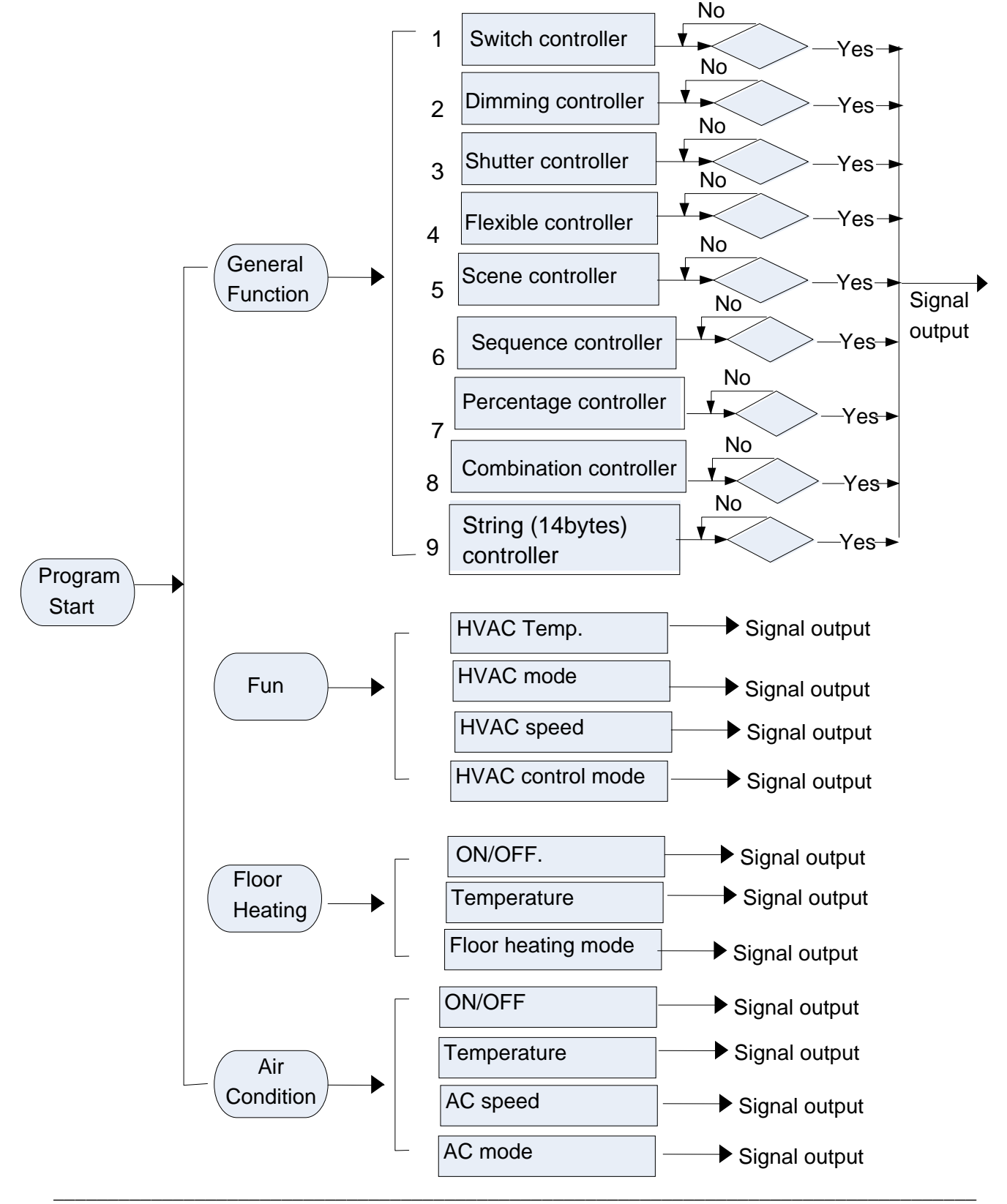

# **6-Panel operation**

- 6.1 General control
- 1 to 4 pages control.

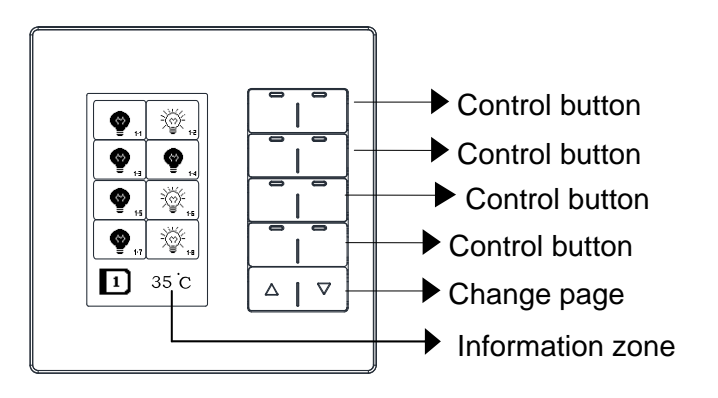

### 6.2 Floor heating control

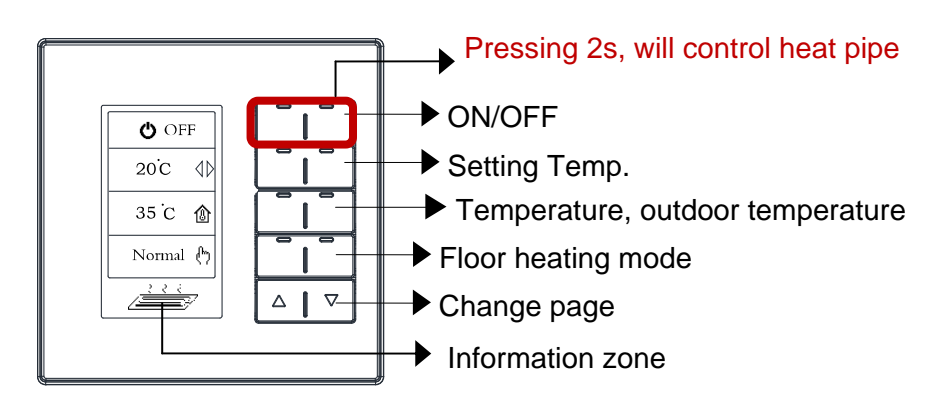

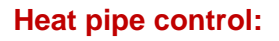

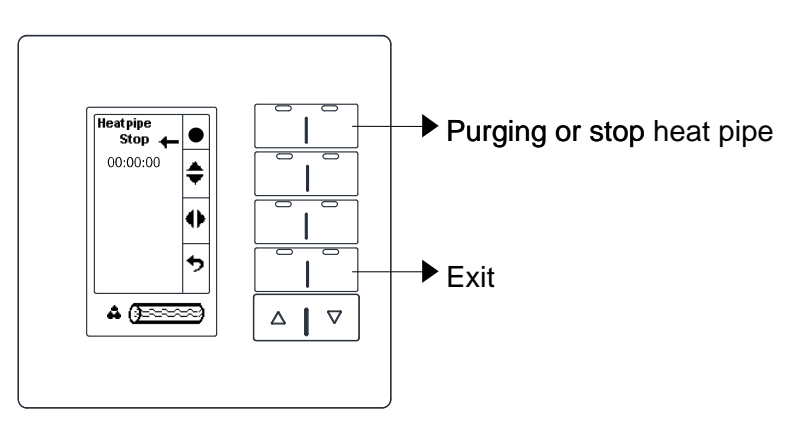

### 6.3HVAC control

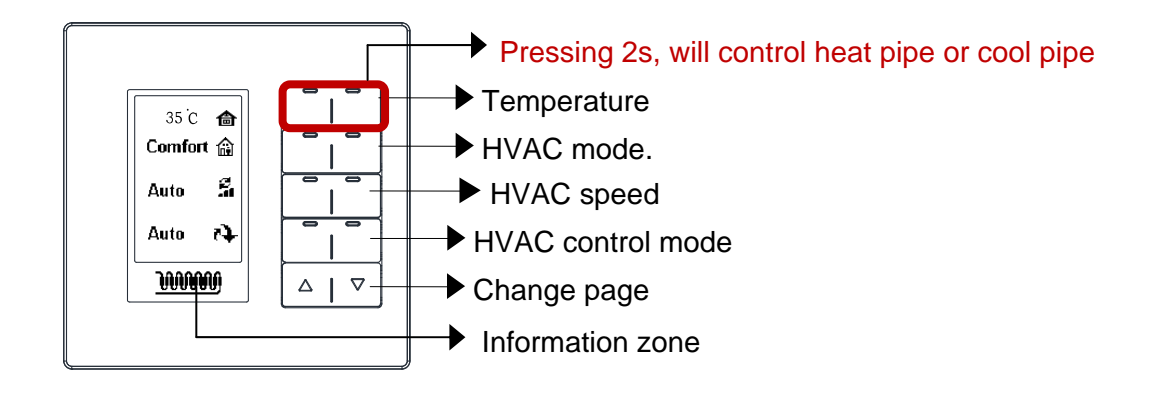

#### heat pipe or cool pipe control

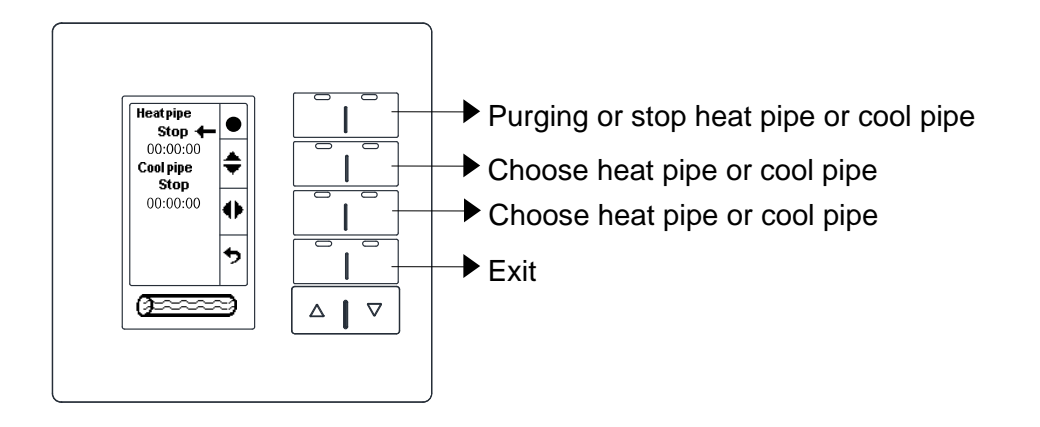

<u>NOTE: Floor heating control and HVAC control are must coordinating with HDL's</u> <u>the Fan Coil Unit Controller (M/FCU.01.10.1).</u>

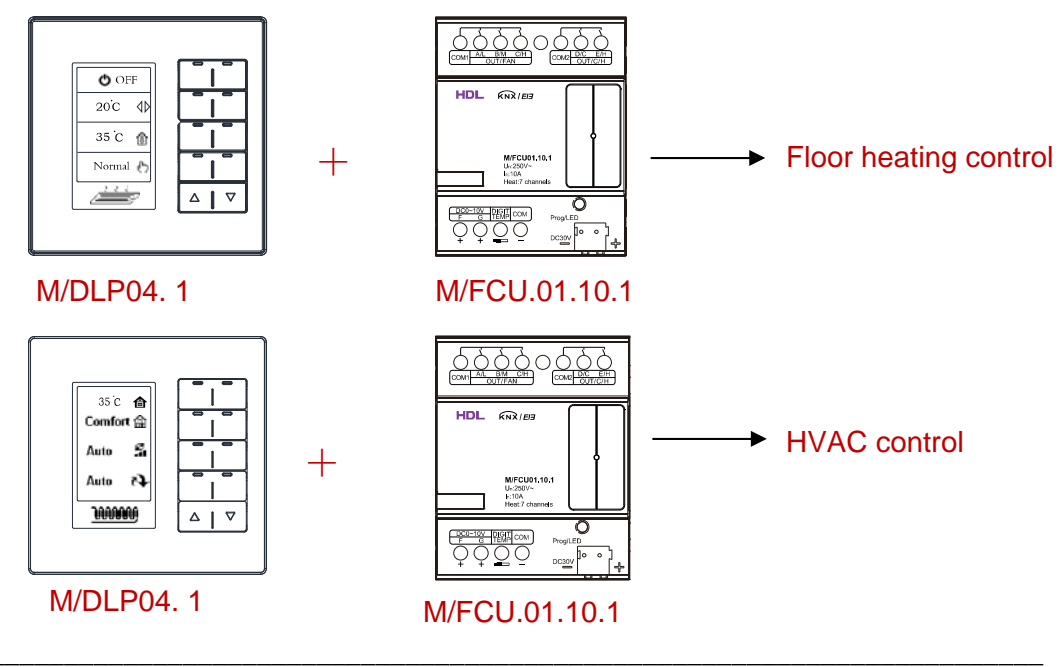

### 6.4 AC control

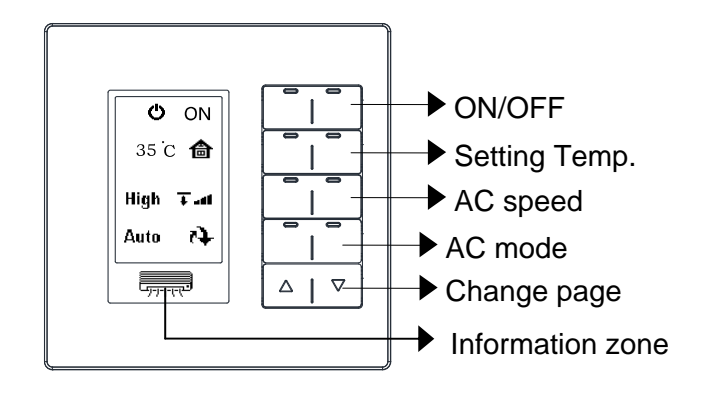

<u>NOTE: This function is must coordinating with HDL's infrared signal transmitter</u> (M/IRAC.1).

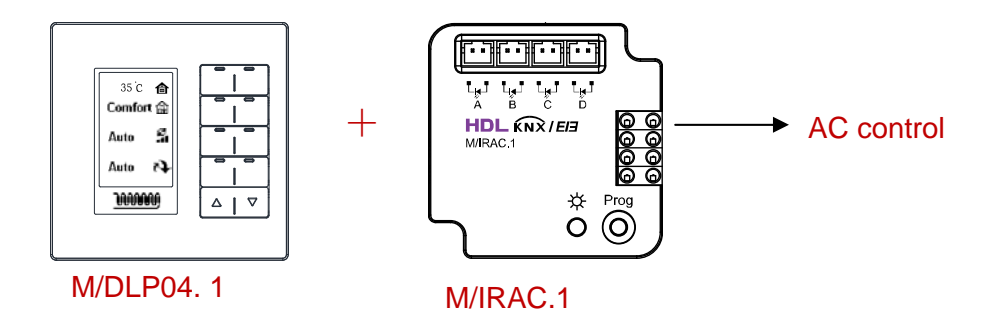

### **Basic information setting**

Basic information setting: keep pressing 9 and 10 buttons together for 2s, LCD brightness and LED brightness will be setting.

conversion Celsius and Fahrenheit temperature.

LCD: 96, LCD's brightness, the range is 0-100

LED: 100, LED's brightness, the range is 0-100

C/F: CEL, temperature's unit,

**ATDk: 1T/2T,** the backlight will dim down after no operation for 10s(if set 10s) ,When operation again...

1T:The button will reaction immediate, In the meantime also can control the device.

2T:The first times click button is only lighten the backlight, the second press button for control device.

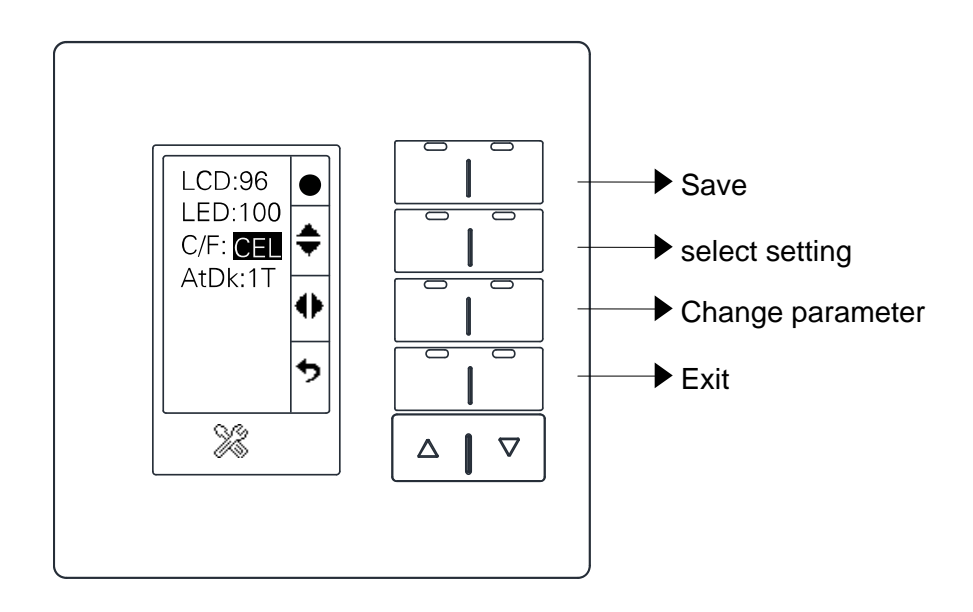

# 7-Buttons image setting

The buttons image must download by special software, HDL KNX Assistant Software.

### 7.1 HDL KNX Assistant Software.exe's setting

#### • Add one device.

Main form->Add device->set physical address and remark->Add OK.

|             | 👺 HDL KNX Assistant Software ¥1.0-1                   |        |
|-------------|-------------------------------------------------------|--------|
|             | Setting Add Device Clear Device Edit Device           |        |
|             | Index Physical address Device type                    | Remark |
|             | Add Device                                            | *      |
|             | Device Type: M/DLP04.1  Physical address: 1  . 1  . 3 | Add    |
|             | Remark:                                               | Exit   |
|             |                                                       |        |
| Add result: |                                                       |        |
|             | HDL KNX Assistant Software ¥1.0-1                     |        |
|             | X 🔶 🗶 🧪                                               |        |
|             | Setting Add Device Clear Device Edit Device           |        |
|             | _ Device information                                  |        |
|             | Index Physical address Device type                    | Remark |
|             | 1 1.1.3 M/DLP04.1                                     |        |

• Add one device.

Select the row where need to edit. Mouse double click the row or click edit device to open the edit form.

| 🛃 Edit device:M  | /DLP04.1                            |
|------------------|-------------------------------------|
| Basic setting    | Picture download Picture management |
| -Select device-  |                                     |
| Device:          |                                     |
| -Edit device in: | formation                           |
| Address:         |                                     |
| Remark:          | Save                                |
| -Recovery the fa | actory default picture              |
|                  | Recovery                            |

Picture download->Add.

|              | Г                                  |         |                                           |         |          |
|--------------|------------------------------------|---------|-------------------------------------------|---------|----------|
| Mode         | Same source                        |         |                                           |         |          |
| Butt<br>Mode | on mode: Switch controller<br>list | Hint: M | You can add picture when double click the | e row.  |          |
| Inde         | ex Button mode                     | Index   | Button status                             | Picture | Picture  |
|              | Switch controller                  | indon   | button blatab                             | size    | Tiotalo  |
| 2            | Dimming controller                 | 1       |                                           |         | <u> </u> |
| 3            | Shutter controller                 |         |                                           |         | ×        |
| 4            | Flexible controller                | 2       | Single button mode:short Off              | 40×32   |          |
| 5            | Scene controller                   | 3       | Single button mode short Invelid          | 40 × 32 | ×        |
| 6            | Sequence controller                |         | Single Button mode. short invalla         | 40 / 32 |          |
| 7            | Percentage controller              | 4       | Single button mode:long On                | 40×32   | ×        |
| 8            | Threshold controller               |         |                                           |         | ×        |
| 9            | String(14bytes) controller         | 5       | Single button mode:long Off               | 40×32   |          |
| 10           | Combination controller             | 6       | Single button mode:long Invalid           | 40×32   | ×        |
|              |                                    | 7       | Double buttons mode:short On              | 80×32   | ×        |
|              |                                    | 8       | Double buttons mode:short Off             | 80×32   | ×        |

# Edit these pictures need to download. Click add to list to add pictures to edit device list.

| Basic s | etting Picture do | wnload Picture | management        |                              |                 |           |
|---------|-------------------|----------------|-------------------|------------------------------|-----------------|-----------|
| A       | dd P              | ackage :       | Save current list |                              |                 |           |
| Index   | Mode              | Button ID      | Button mode       | Button status                | Picture<br>size | Picture   |
|         | Same source       | N/A            | Switch controller | Single button mode:short On  | 40×32           | <u>ية</u> |
| 2       | Same source       | n/a            | Switch controller | Single button mode:short Off | 40×32           | 9         |
|         |                   |                |                   |                              |                 |           |

Click download picture .

| -DownLoad Status<br>Download progress: |               | 16%100 |
|----------------------------------------|---------------|--------|
|                                        |               |        |
|                                        | Stop download | Exit   |

Download completed.

### 7.2 Package picture

You can package these pictures edited to database. Click package ,input name, OK completed.

| Basic setting Picture download |        | oad Picture ma | Picture management |                   |                                  |        |
|--------------------------------|--------|----------------|--------------------|-------------------|----------------------------------|--------|
| Add Package                    |        | ge Sav         | re current list    |                   |                                  |        |
| Index                          | Mode   |                | Button ID          | Button mode       | Button status                    | P<br>s |
| 1                              | Same   | source         | N/A                | Switch controller | Single button mode:short On      | 40     |
| 2                              | Same   | source         | N/A                | Switch controller | Single button mode:short Off     | 40     |
| 3                              | Same : |                | N/A                | Switch controller | Single button mode:short Invalid | 40     |

| <del>≓</del> Packa | age picture information to " | Picture management" | 8      |
|--------------------|------------------------------|---------------------|--------|
| Name:              | name 1                       | ОК                  | Cancel |

Click picture management, see the package information.

| Basi | c setting<br>Add    | Picture download<br>Package | Picture man | agement<br>current list |                                                                              |
|------|---------------------|-----------------------------|-------------|-------------------------|------------------------------------------------------------------------------|
| Ir   | 📕 Picture           | management                  |             |                         |                                                                              |
| 1    | -Picture j<br>Index | package information<br>: 1  | 1           | name 1                  |                                                                              |
| 2    | -Picture p          | package list ——             |             |                         | Modify the selected package name                                             |
| 3    | Index               | Name                        |             | Date                    | Modify name                                                                  |
|      |                     |                             |             |                         | Import file to"Ficture management"<br>Export selected picture package to fil |
|      |                     |                             |             |                         | Delete picture package                                                       |
|      |                     |                             |             |                         | Delete the selected picture package                                          |
|      |                     |                             |             |                         | Clear picture package list                                                   |
|      |                     |                             |             |                         | -Others                                                                      |
|      |                     |                             |             |                         | Add selected package to "Edit device"                                        |
|      |                     |                             |             |                         |                                                                              |

In this form ,we can import or export or add package info to edit device list.

### 7.3 Set communicate mode

Download picture data to device can throw two modes : usb and NetIP.

Main form->Setting->Communication mode->select mode -> save

| Index | Physical | l address | Device type | Ren |
|-------|----------|-----------|-------------|-----|
|       | 1.1.3    |           | M/DLPO4.1   |     |
| 6     | USB :    |           | ( ) HELLI   |     |
| 0     | USB      |           | Oweth       |     |
| USB   | device — |           | Uneth       |     |